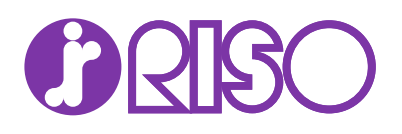

# プリンタードライバー 操作手順書

Prioa LP3145DN Prioa LP4140DN

### 使用条件

本書のすべて、または一部を許可なく複製することは禁じられています。 本書に含まれる情報は、予告なく変更される場合があります。

ここに記載された情報には関係なく、本製品の使用に伴って生じたいかなる問題に も、当社は責任を負いません。

### 商標について

Microsoft<sup>®</sup>、Windows<sup>®</sup>、および Active Directory<sup>®</sup>は、米国またはその他の国における Microsoft Corporation の登録商標です。

ここで使用されているその他のすべてのブランド名および製品名は、それを所有する 各企業の登録商標または商標です。

## 目次

### 第1章:製品概要

|        | 1- | -1 |
|--------|----|----|
| 規則     | 1- | -1 |
| システム要件 | 1- | 1  |

### 第2章:インストール

| ドライバー                       | 2-1 |
|-----------------------------|-----|
| ドライバーのインストールを準備する           |     |
| SNMP 設定                     | 2-2 |
| SNMP 設定を選択する                | 2-2 |
| エクスプレスインストール                | 2-3 |
| エクスプレスインストールを使用してインストールするする | 2-3 |
| カスタムインストール                  | 2-4 |
| カスタムインストールを使用してインストールする     | 2-4 |
| 配布用のインストールパッケージを作成する        | 2-6 |
| アップグレード                     | 2-7 |
| ドライバーとユーティリティーをアップグレードする    | 2-7 |
| メンテナンス                      | 2-7 |
| オプションプリンターコンポーネント           |     |
| ドキュメント                      | 2-8 |
| アンインストール                    | 2-8 |
| ドライバーコンポーネントをアンインストールする     | 2-8 |
| プリンタードライバーの設定について           |     |
| デフォルトのドライバー設定を変更する          | 2-9 |
|                             |     |

### 第3章:印刷設定サマリー

| HTML ヘルプ            |     |
|---------------------|-----|
| PDL (ページ記述言語)       |     |
| ページ記述言語 (PDL) を選択する |     |
| 設定リスト               |     |
| 印刷プレビュー             |     |
| 印刷ジョブをプレビューする       | 3-5 |
| バージョン情報ダイアログ        |     |
| バージョン情報を表示する        |     |
| プラグイン情報を表示する        |     |
|                     |     |

### 第4章:デバイス設定

| デバイス設定にアクセスする4-1 |
|------------------|
|------------------|

| デバイスオプション                                              |                            |
|--------------------------------------------------------|----------------------------|
| 使用できるオプションを設定する                                        | 4-1                        |
| ユーザーボックスを設定する                                          | 4-1                        |
| 自動設定                                                   |                            |
| 自動設定を有効にする                                             | 4-3                        |
| メモリー                                                   |                            |
| メモリーを設定する                                              |                            |
| RAM ディスク                                               | 4-3                        |
| RAM ディスクを設定する                                          | 4-4                        |
| 管理者設定                                                  | 4-4                        |
| 一般                                                     |                            |
|                                                        | 4-4                        |
| カウント情報を送信する                                            |                            |
| アプリケーション名を発行する                                         |                            |
| アプリケーション別の印刷設定を有効にする                                   |                            |
| パスワードで管理者設定を保護する                                       | 4-5                        |
| 初期設定プロファイルを隠す                                          | 4-6                        |
| 下のペインを隠す                                               | 4-6                        |
| SNMP 設定                                                | 4-6                        |
| SNMPv3 のオプション                                          | 4-7                        |
| ジョブのメール通知                                              | 4-8                        |
| メール通知オプションを選択する                                        | 4-8                        |
| ロック設定                                                  | 4-8                        |
| ロック設定のオプション                                            | 4-9                        |
| ドライバー設定をロックする                                          | 4-9                        |
| コーザー管理                                                 | 4-10                       |
| ー ジョーロー 100000000000000000000000000000000000           | 4-10<br>4-10               |
| ユージー自生のオノンコン・・・・・・・・・・・・・・・・・・・・・・・・・・・・・・・・・・・        |                            |
| 新用管理                                                   | 4-12                       |
| 部門各田オプション                                              | 4-12                       |
| 部門コードリストを取得する                                          | 4-13                       |
| 部門コードを追加またけ編集する                                        | 4_14<br>4_14               |
| 部門等理を使用して印刷する                                          | 4-14                       |
| コーザー設定                                                 | +1 +<br>4-15               |
| ユージー 収入                                                | 4-15<br>4-15               |
| ユージ 豆球                                                 | 4_15                       |
| + L<br>PDI (ページ記述言語)                                   |                            |
| TDE ( 、 ) 記述日田)<br>ページ記述言語 (PDI) を選択する                 | 4-10 4-16 4-16             |
| て 近 2 日 ( D ) と 送 バ 9 3                                | 10-4-10<br>1_16            |
| シアロマン<br>公研方法の設定                                       | 4-10<br>1 <sub>-</sub> 16  |
| 和脳刀はツ吸足                                                | 4-10 4-10 ۸ ۸              |
| - ノエモヘノフノ田川町のビ順田川しはV*」と叹化りる<br>ドライバーのいート設定を属生する        | / ۱ - + ۲ + - ۱ /<br>۱ م ۸ |
| - ノーハー ジノー ド以圧で度ルタターーーーーーーーーーーーーーーーーーーーーーーーーーーーーーーーーーー | /۱-+-۱/<br>۸ 17            |
| 加減ルフヘトにハノイノフトノロな小りる                                    | /۱-++<br>۱۹۷۸              |
| 低任サる用紙ワイへて凹粘サる<br>プラガインた削除する                           | 4-10.<br>1 م ا             |
| ノノノーノ こ 时 か り る                                        |                            |

### 第5章:簡単設定

| 簡単設定オプション       | 5-1 |
|-----------------|-----|
| 印刷の向き           | 5-2 |
| ソート             | 5-2 |
| 両面印刷            |     |
| ページ集約           | 5-3 |
| エコプリント          | 5-3 |
| 簡単設定オプションの編集/追加 | 5-4 |
| 簡単設定オプションを選択する  | 5-4 |
|                 |     |

| プロファイル          | 5-4 |
|-----------------|-----|
| プロファイルを選択する     | 5-5 |
| プロファイルを保存する     | 5-5 |
| 初期設定プロファイルを編集する | 5-5 |
| プロファイルを削除する     | 5-6 |
| プロファイルをインポートする  |     |
| プロファイルをエクスポートする | 5-6 |
| アプリケーション別の印刷設定  |     |

### 第6章:基本設定

| 出力用紙サイズ             | . 6-1 |
|---------------------|-------|
| 原稿サイズ               | 6-2   |
| カスタム原稿サイズを作成する      | 6-2   |
| カスタム原稿サイズを削除する      | 6-2   |
| カスタムサイズの用紙を使用して印刷する | 6-3   |
| 使用状況でリスト            | 6-3   |
| 給紙元                 | 6-3   |
| 用紙種類                | 6-3   |
| 排紙先                 | 6-4   |
| 部数                  | . 6-4 |
| カーボンコピー             | . 6-4 |
| カーボンコピーを印刷する        | . 6-4 |
| 一括コピー               | 6-5   |
| 一括コピーで印刷する          | . 6-5 |
| ソート                 | 6-6   |
| 文書をソートする            | 6-6   |
| 印刷の向き               | 6-7   |
| 面面印刷                | 6-7   |
| 両面印刷モードで印刷する        | 6-8   |
| エコプリント              | 6-8   |
|                     |       |

### 第7章:レイアウト

| ページ集約            | 7-1     |
|------------------|---------|
| ページ集約印刷する        | <br>7-2 |
| 縮小/拡大            | 7-2     |
| ページ内での縮小/拡大を設定する | 7-2     |
| とじしろ設定           | 7-2     |
| とじしろを作成する        | 7-3     |
| ポスター             | 7-3     |
| ポスターを印刷する        | 7-4     |
| 製本               | 7-5     |
| 製本を印刷する          | 7-6     |

### 第8章:印刷品質

| 印刷品質とカフタム品質     | 8-1 |
|-----------------|-----|
| 印刷品質の選択         |     |
| フォント詳細設定        | 8-2 |
| フォント詳細設定オプション   | 8-3 |
| フォント詳細設定を選択する   | 8-4 |
| フォント代替えを設定する    | 8-4 |
| プリンターフォントを無効にする | 8-4 |
| グラフィック詳細設定      | 8-5 |

| 細線化    8-5      反転のオプション    8-6      イメージデータ方式    8-6      CIE オプション    8-7      半速モード    8-7      エコプリント    8-7      白黒印刷のバランス調整    8-8      白黒設定を調整する    8-8      8-7    8-8      8-7    8-9      8-8    8-8      1000000000000000000000000000000000000 | パターンスケーリング  | 8-5 |
|----------------------------------------------------------------------------------------------------|-------------|-----|
| 反転のオプション                                                                                                    | 細線化         | 8-5 |
| イメージデータ方式                                                                                                    | 反転のオプション    | 8-6 |
| CIE オプション    8-7      半速モード.    8-7      エコプリント.    8-7      白黒印刷のバランス調整.    8-8      白黒設定を調整する.    8-8      8-7    8-8      8-7    8-7      8-8    8-8      8-9    8-8      8-1    8-8      8-2    8-8                                                   | イメージデータ方式   | 8-6 |
| 半速モード                                                                                                    | CIE オプション   | 8-7 |
| エコプリント                                                                                                    | 半速モード       | 8-7 |
| 白黒印刷のバランス調整                                                                                                    | エコプリント      | 8-7 |
| 白黒設定を調整する                                                                                                    | 白黒印刷のバランス調整 | 8-8 |
| ニナフレノ図の批用                                                                                                    | 白黒設定を調整する   | 8-8 |
| テキストと図の効果                                                                                                    | テキストと図の効果   | 8-8 |

### 第9章:表紙/合紙

| 表紙付け                 |     |
|----------------------|-----|
| 表紙付けオプション            |     |
| 表紙を印刷する              |     |
| OHP 合紙               |     |
| OHP フィルム間に合紙を挿入する    | 9-5 |
| 合紙                   |     |
| 合紙印刷の組み合わせ           | 9-6 |
| 合紙を印刷する              |     |
| 章分けの挿入               | 9-7 |
| 章 (指定したページ) で分けて印刷する | 9-8 |
|                      |     |

### 第 **10** 章:ジョブ保存

| ジョブ拡張機能    10-1      ジョブ拡張機能のオプション    10-2      ユーザーボックス    10-2      ユーザーボックスにジョブを保存する    10-3      クイックコピー    10-4      クイックコピージョブを印刷する    10-4      就し刷り後、保留    10-4      試し刷り後、保留    10-4      ブライベートプリント    10-5      プライベートプリント    10-5      プライベートプリントショブを保管する    10-5      ジョブ保留    10-6      ジョブ保留ジョブを保管する    10-6      ショブ保留ジョブを保管する    10-7      部門管理    10-7      部門管理を使用して印刷する    10-7      ジョブ名    10-7      ジョブ名を選択する    10-8      ジョブ名を選択する    10-8 |                      |      |
|----------------------------------------------------------------------------------------------------|----------------------|------|
| ジョブ拡張機能のオプション                                                                                                    | ジョブ拡張機能              | 10-1 |
| ユーザーボックス                                                                                                    | ジョブ拡張機能のオプション        | 10-2 |
| ユーザーボックスにジョブを保存する                                                                                                    | ユーザーボックス             |      |
| クイックコピージョブを印刷する                                                                                                    | ユーザーボックスにジョブを保存する    | 10-3 |
| クイックコピージョブを印刷する                                                                                                    | クイックコピー              | 10-4 |
| 試し刷り後、保留    10-4      試し刷り後、保留ジョブを印刷する    10-5      プライベートプリント    10-5      プライベートプリントジョブを保管する    10-6      ジョブ保留    10-6      ショブ保留ジョブを保管する    10-7      ユーザー管理    10-7      ユーザー管理を使用して印刷する    10-7      部門管理    10-7      ショブ名    10-7      アプリケーション名をジョブ名に使用しない    10-8      上書きモード    10-8      ジョブ名を選択する    10-8      ジョブ名を選択する    10-8                                                                                                    | クイックコピージョブを印刷する      | 10-4 |
| 試し刷り後、保留ジョブを印刷する                                                                                                    | 試し刷り後、保留             | 10-4 |
| プライベートプリント                                                                                                    | 試し刷り後、保留ジョブを印刷する     |      |
| プライベートプリントジョブを保管する                                                                                                    | プライベートプリント           | 10-5 |
| ジョブ保留    10-6      ジョブ保留ジョブを保管する    10-6      ユーザー管理    10-7      ユーザー管理を使用して印刷する    10-7      部門管理を使用して印刷する    10-7      ジョブ名    10-8      アプリケーション名をジョブ名に使用しない    10-8      上書きモード    10-8      ジョブ名を選択する    10-8                                                                                                    | プライベートプリントジョブを保管する   | 10-5 |
| ジョブ保留ジョブを保管する                                                                                                    | ジョブ保留                | 10-6 |
| ユーザー管理                                                                                                    | ジョブ保留ジョブを保管する        |      |
| ユーザー管理を使用して印刷する                                                                                                    | ユーザー管理               |      |
| 部門管理                                                                                                    | ユーザー管理を使用して印刷する      | 10-7 |
| 部門管理を使用して印刷する                                                                                                    | 部門管理                 |      |
| ジョブ名                                                                                                    | 部門管理を使用して印刷する        | 10-7 |
| アプリケーション名をジョブ名に使用しない10-8<br>上書きモード                                                                                                    | ジョブ名                 |      |
| 上書きモード                                                                                                    | アプリケーション名をジョブ名に使用しない | 10-8 |
| ジョブ名を選択する10-8                                                                                                    | 上書きモード               |      |
|                                                                                                    | ジョブ名を選択する            |      |

### 第11章: 拡張機能

| プロローグ/エピローグ                  |      |
|------------------------------|------|
| 挿入箇所オプション                    | 11-2 |
| プロローグ/エピローグファイルの選択および割り当てをする | 11-3 |
| プロローグ/エピローグファイルを編集する         | 11-3 |
| プロローグ/エピローグファイルを削除する         | 11-3 |
| ウォーターマーク                     |      |

| ウォーターマーク文字列を追加または編集する      |       |
|----------------------------|-------|
| ウォーターマークイメージを追加または編集する     | 11-5  |
| セキュリティー・ウォーターマーク           | 11-6  |
| セキュリティー・ウォーターマークを追加または編集する |       |
| ステータスモニター通知                | 11-9  |
| ステータスモニター通知を設定する           | 11-9  |
| ステータスモニターを表示する             | 11-9  |
| EMF スプール                   | 11-10 |
| EMF スプールを選択する              | 11-10 |
| 静音モード                      |       |
| クライアントのカスタム用紙サイズを有効にする     | 11-11 |
| クライアント・プロファイルを有効にする        | 11-11 |

## 1 製品概要

プリンタードライバーは、コンピューターとプリンター間の通信を管理するアプリ ケーションです。このアプリケーションは、印刷前にファイルの調整を行うために使 用します。

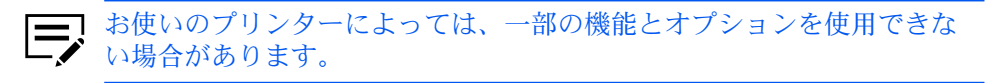

### ドキュメント

本書では以下を説明します。

- サポートされている Windows オペレーティングシステムでのプリンタードライ バーのインストールと使用。
- Product Library、プリンターのプロパティ、および印刷設定での操作方法。

本書は、システム管理者と他のすべてのユーザーを対象としています。

### 規則

本ガイドでは、次の規則を使用します。

- ・ メニュー項目とボタンには、[メニュー項目/ボタン名]を使用します。
- 画面、テキストボックス、およびドロップダウンメニューのタイトルは、画面上 で表示されるとおりに表記します。
- ドキュメントのタイトルには、『』を使用します。
- アイコンは、特定の情報に注意を向けるために使用されます。次のような例があります。

この「メモ」アイコンは、知っておくと便利な情報を示します。

この「注意」アイコンは、知っておく必要のある重要な情報を示します。これには、手順が適切に行われなかった場合のデータ消失などが含まれます。

システム要件

この製品に伴う『リリースノート』または『ReadMe』を参照してください。

## 2 インストール

2つのインストールオプションを使用できます。

エクスプレスインストール

あらかじめ選択されたドライバーのセットやパッケージ形式にまとめたユー ティリティーをインストールすることができます。

カスタムインストール

任意のドライバーやユーティリティーをインストールしたり、既存アプリケー ションをアップグレードしたりできます。特定のユーティリティーの実行、文 書のアクセス、およびアプリケーションのアンインストールもできます。

インストールが完了したら、必ずプリンターのプロパティおよび印刷設定画面でプリ ンタードライバーを構成してください。

- Windows にアプリケーションをインストールする場合は、管理者権限が必要です。
  - アップグレードは、アップグレードが必要な製品がある場合にだけ利用できます。クライアント/サーバー環境では、サーバーから古いドライバーをアップグレードできますが、クライアントコンピューターからはできません。詳しくは、プリンターの販売店にお問い合わせください。
  - お使いのプリンターによっては、一部の機能とオプションを使用できない場合があります。

### ドライバー

サポートされている Windows オペレーティングシステムの場合、認証ドライバー が使用可能でシステムがウェブに接続している環境では、ドライバーは Microsoft Windows Update からインストールできます。

ドライバーの拡張機能を利用できるように、Product Library ディスクから、プリン タードライバーを続けてインストールすることを推奨します。Windows で、「新し いハードウェアの検索ウィザード」ダイアログボックスが開いた場合は、[キャンセ ル]をクリックします。ハードウェアのインストール警告ダイアログボックスが開い たら、[このドライバーソフトウェアをインストールします] をクリックします。

### ドライバーのインストールを準備する

- コンピューターとプリンターの電源を入れます。
- 2 Product Library ディスクをディスクドライブに入れます。
- 3 インストーラーを実行します。インストーラーがお使いのコンピューターに変 更を加えることができるよう許可する必要がある場合があります。

インストーラーが起動しない場合、エクスプローラーでディスク ドライブに移動して Setup.exe を実行します。

- 4 使用許諾契約書を読み、同意します。
- 5 システム構成に応じて、使用可能な言語のリストから選択できます。

#### **SNMP** 設定

簡易ネットワーク管理プロトコル (SNMP) は、デバイスエージェントの管理および ネットワーク管理システムを制御する、アプリケーションレイヤーのプロトコルで す。プリンターなどの管理対象デバイスは、ネットワーク管理システム用の管理情報 を収集して保存します。

SNMP 設定アイコンで、プリンターの検出中に使用される SNMPv1/v2 リードコミュ ニティー名を指定できます。この名称は、SNMP 通信のパスワードとして使用されま す。デフォルトの名前は、public です。

また、利用可能なオプションを選択して、SNMPv3 暗号化と認証を指定することもできます。

検出中または少なくとも1つの検出プリンターがデバイスリストに追加されている場合、SNMP 設定アイコンは使用できません。

インストール中に選択された SNMP 設定は、【プリンターのプロパ
 ティ]>【デバイス設定】>【管理者設定】>【一般】 の SNMP 設定には影響しません。

### **SNMP** 設定を選択する

- Product Library で、【エクスプレスインストール】または【カスタムインストール】を選択します。
- 2 プリンターリストで、[SNMP 設定] を選択し、次のオプションから選択します。

#### SNMPv1/v2 を使用

リードコミュニティー名を指定します。

#### SNMPv3 を使用

ユーザー名とパスワードを指定します。必要に応じて、認証とプライバシーのオプションを指定します。【初期値に戻す】を選択すると、デフォルト設定に戻ります。

**3 [OK]** を選択します。

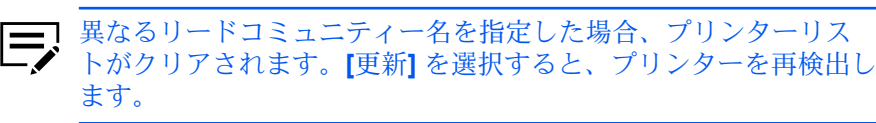

### エクスプレスインストール

エクスプレスインストールは、USB またはネットワーク接続されているプリン ター、ドライバー、およびユーティリティーを簡単にインストールします。同時に1 つ以上の機能をインストールできます。

インストーラーで目的のプリンターが見つからない場合、システム管理者にお問い合 わせください。

OS によっては、ステータスモニターを使用するために、Microsoft .NET 1 Framework 4.0 以降をインストールする必要があります。

エクスプレスインストールを使用してインストールする

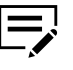

ま使いのプリンターとコンピューターの電源がオンになってい て、USB、ネットワーク、またはパラレルケーブルで接続されているこ とを確認します。パラレル接続は、一部のプリンターでのみ使用できま す。

1 Product Library で、【エクスプレスインストール】を選択します。

 リストから目的のプリンターを選択します。 プリンターが検出されない場合、次のいずれかを行います。

- USB、ネットワークまたはパラレルケーブルの両端を一度外してから、再 挿入します。[更新]を選択すると、プリンターを再検出します。
- 検索ボックスで、プリンターモデル、IP アドレス、ホスト名、または USB ポートを指定します。目的のプリンターが検出された場合は、それを選択 します。
- 3 [ポート名にホスト名を使用]を選択して、標準 TCP/IP ポートのホスト名を使 用できます。このオプションは USB 接続では使用できません。
- 4 機能のリストを確認または変更をします。
- 5 選択項目を確認し、【インストール】を選択します。
- 6 インストールが正しく終了すると、次のオプションを選択します。
  - テストページを印刷

Windows プリンターテストページ を印刷し、プリンターの接続と動作 をテストします。

両面印刷を有効にする

ドライバーはデフォルトで両面印刷モードに設定されます。デフォルト 以外の設定は、あとでドライバーの簡単設定または基本設定タブでオプ ションを選択して設定できます。

イベント通知を有効にする

ステータスモニター通知を有効にします。

簡単設定タブを表示する

簡単設定タブは、よく使用する印刷設定をプロファイルとしてグループ に定義しておき、印刷時にすばやく呼び出して使用できるようにしま す。「簡単設定タブを表示する」オプションは、【プリンターのプロパ ティ]>[デバイス設定]>[管理者設定]>[一般]でも表示されます。

オプションを展開し、以下から選択します。

- 【初期画面を簡単設定タブにする】
- 【初期画面を基本設定タブにする】
- 「簡単設定タブ以外を隠す」
- 7 [完了] を選択します。

インストールに失敗した場合、問題を解決し、プロセスを繰り返します。必要 に応じて、システム管理者にお問い合わせください。

### カスタムインストール

カスタムインストールは、USB、ネットワーク接続、またはパラレル接続(一部の プリンターのみで使用可能)されているプリンター、ドライバー、およびユーティリ ティーを任意にインストールします。インストーラーは、USB またはネットワーク ケーブルで接続され、電源の入ったプリンターを検出しますが、プリンターとポート 名を手動で選択することもできます。

デバイスリストから1つ以上のプリンターをインストールするプロダクトに追加する ことができます。また、【ユーティリティー】を選択すると、プリンターまたはドライ バーなしでユーティリティーをインストールすることができます。

アップデートが必要なコンピューターが多数ある場合、インストールボタンの横にあ る矢印をクリックして、「インストールするプロダクト」のすべてのドライバーと ユーティリティーコンポーネントのパッケージファイル (.exe) を作成できます。各 ユーザーがそのパッケージをコンピューター上で実行し、自動的にコンポーネントを インストールします。

インストーラーで目的のプリンターが見つからない場合、システム管理者にお問い合 わせください。

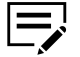

OS によっては、ステータスモニターを使用するために、.NET Framework 4.0 以降をインストールする必要があります。

### カスタムインストールを使用してインストールする

お使いのプリンターとコンピューターの電源がオンになってい て、USB、ネットワーク、またはパラレルケーブルで接続されているこ とを確認します。パラレル接続は、一部のプリンターでのみ使用できま す。

- 1 Product Library で、[カスタムインストール] を選択します。
- 2 デバイスで、目的のプリンターを選択し、インストールするプロダクトリスト に追加します。

プリンターが検出されない場合、次のいずれかを行います。

- USB、ネットワークまたはパラレルケーブルの両端を一度外してから、再 挿入します。[更新]を選択すると、プリンターを再検出します。
- 検索ボックスで、プリンターモデル、IPアドレス、ホスト名、または USB ポートを指定します。目的のプリンターが検出された場合は、それを選択 します。
- [カスタムデバイスの追加]を選択し、以下を行います。
  - a) プリンターモデルを選択します。
  - b) ポート名を選択するか、[ポートの追加]を選択し、目的のシステムに接続するポートを手動で設定します。
  - c) **[OK]** を選択します。
- 3 ドライバーで、1つ以上のドライバーを選択し、それをインストールするプロ ダクトリストに追加します。
- **4** ユーティリティーで、**1**つ以上のユーティリティーを選択し、それをインストールするプロダクトリストに追加します。
- 5 インストールするプロダクトで選択されている項目を確認します。
  - [ポート名にホスト名を使用] を選択して、標準 TCP/IP ポートのホスト名を 使用できます。

このオプションは、USB 接続またはカスタムデバイスの追加で 設定されたプリンターでは使用できません。

- アイテムの横の[編集]を選択し、使用可能なインストールオプションを変更します。
- アイテムの横の[削除]を選択し、削除します。
- 【すべて削除】を選択し、すべてのアイテムを削除します。
- 6 【インストール】を選択します。
- 7 インストールが正しく終了すると、次のオプションを選択します。
  - テストページを印刷

*Windows* プリンターテストページ を印刷し、プリンターの接続と動作 をテストします。

両面印刷を有効にする

ドライバーはデフォルトで両面印刷モードに設定されます。デフォルト 以外の設定は、あとでドライバーの簡単設定または基本設定タブでオプ ションを選択して設定できます。

イベント通知を有効にする

ステータスモニター通知を有効にします。

簡単設定タブを表示する

簡単設定タブは、よく使用する印刷設定をプロファイルとしてグループ に定義しておき、印刷時にすばやく呼び出して使用できるようにしま す。「簡単設定タブを表示する」オプションは、【プリンターのプロパ ティ】>【デバイス設定】>【管理者設定】>【一般】でも表示されます。 オプションを展開し、以下から選択します。

- 【初期画面を簡単設定タブにする】
- 【初期画面を基本設定タブにする】
- [簡単設定タブ以外を隠す]
- 8 [完了] を選択します。

インストールに失敗した場合、問題を解決し、プロセスを繰り返します。必要 に応じて、システム管理者にお問い合わせください。

配布用のインストールパッケージを作成する

お使いのプリンターとコンピューターの電源がオンになっていて、USB、ネットワーク、またはパラレルケーブルで接続されていることを確認します。パラレル接続は、一部のプリンターでのみ使用できます。

- **1** Product Library で、[カスタムインストール] を選択します。
- デバイスで、目的のプリンターを選択し、インストールするプロダクトリスト に追加します。
- **3** ドライバーを選択し、インストールするプロダクトリストに追加します。
- 4 ユーティリティーで、ユーティリティーを選択し、それをインストールするプ ロダクトリストに追加します。
- 5 インストールボタンの横の矢印を選択し、[パッケージ]を選択します。
- 6 [参照] を選択し、パッケージをインストールするフォルダーを指定してから、 パッケージ名を入力します。
- 7 次のオプションから選択します。
  - サイレントインストール インストール中の進捗画面等を表示せずにインストールを行うパッケー ジを作成します。
  - エラー発生時に通知を表示

サイレントインストール中に、エラーが発生した場合に通知します。サ イレントインストールが選択されている場合のみ使用できます。

8 [OK] > [完了] を選択します。

インストールパッケージを配布し、ユーザーにパッケージ名と保存した場所を通知す ることができます。

### アップグレード

インストーラーは、古いドライバーやユーティリティーのコンポーネントを検出しま す。コンポーネントを選択して、最新バージョンにアップグレードできます。アップ グレードが可能な場合、[アップグレード]を選択するとリストが表示されます。

この機能は、プリンターが他のシステムから使用されていたり、プリンターのプロパ ティで共有されている場合は、使用できません。クライアント/サーバー環境では、 サーバーから古いコンポーネントをアップグレードできますが、クライアントコン ピューターからはできません。詳しくは、プリンターの販売店にお問い合わせください。

ドライバーとユーティリティーをアップグレードする

- **1** Product Library で、[アップグレード] を選択します。
- コンピューター上でアップグレードするドライバーやユーティリティーを選択 します。
- 3 [アップグレード]>[完了]を選択します。

### メンテナンス

次のいずれかのオプションにアクセスします。

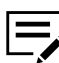

■お使いのプリンターによっては、一部のオプションを使用できない場合
 ●があります。

オプションプリンターコンポーネント

共通プロファイルやプラグインモジュールを使用して、プリンタードライバー の機能を拡張できます。

#### **Quick Network Setup**

最も一般的なネットワーク設定を行います。

#### **Maintenance Menu**

印刷やスキャンの位置などの機能を調整します。

#### **Configuration Tool**

プリンターのデフォルト設定を変更します。

#### Wi-Fi セットアップツール

Wi-Fiの設定を構成します。

#### Scan to Folder Setup Tool for SMB

Scan to Folder の設定を構成します。

オプションプリンターコンポーネント

オプションコンポーネントをインストールして、プリンタードライバーの機能を拡張 します。

オプションプリンターコンポーネントをインストールする

- 1 Product Library で、【メンテナンス】>【オプションプリンターコンポーネント】>【実行】に進みます。
- 2 1つ以上のプリンターを選択し、[次へ] を選択します。
- 3 各プリンターに対して、使用可能なオプションから選択します。

【共通プロファイル】 あらかじめ定義されている印刷設定を共通使用として選択します。

【プラグインモジュール】 追加のコンポーネントを選択し、ドライバー機能を強化します。

4 選択項目を確認し、[インストール] > [完了] を選択します。

ドキュメント

ドライバー、ユーティリティー、およびプリンター操作手順に関するドキュメントに アクセスします。PDF ファイルの閲覧には、Acrobat Reader 8.0 以降が必要です。

アンインストール

アンインストーラーでコンピューター上のプリンタードライバーコンポーネントを検 出できます。アンインストールウィンドウでそれらのコンポーネントのリストを作成 します。ドライバーをアンインストールした場合、そのドライバーを使用しているプ リンターもまたコンピューターから削除されます。

- ドライバーコンポーネントをアンインストールする
  - **1** Product Library で、[アンインストール] を選択します。
  - アンインストールするコンポーネントを選択します。
    - プリンターを選択するか、それぞれのアイテムを展開し、個々の コンポーネントを選択します。[すべて選択]を選択すると、すべて のアイテムの選択または解除ができます。
  - 3 [アンインストール]>[完了]を選択します。必要に応じて、 コンピューターを 再起動します。

### プリンタードライバーの設定について

プリンタードライバーの設定は、アプリケーションの印刷ダイアログボックス、または【スタート】>【コントロールパネル】から行えます。アプリケーションから行った設定は、そのアプリケーションが閉じるまで有効です。コントロールパネルから設定を行うと、デフォルト設定としてすべてのアプリケーションに適用されます。

デフォルトのドライバー設定を変更する

- 1 コントロールパネルで、[デバイスとプリンター]を選択します。
- 2 お使いのプリンターを右クリックし、[印刷設定]を選択します。
- 3 設定を確認および変更し、[OK]を選択します。

## 3 印刷設定サマリー

印刷設定の下側のペインは、各タブの設定のサマリーを表示します。設定の各グルー プは展開したり、折りたたんだりできます。以下のオーバービューイメージはいくつ かの設定を視覚的にも表示します。

#### プリンター

接続しているほとんどの入力デバイスと出力デバイスを表示します。給紙元や 排紙先へのすべての変更が緑色で強調表示されます。ジョブ保留オプションを 選択した場合、ストレージデバイスアイコンが表示されます。

#### ページ

印刷の向き、レイアウト、仕上げなどといったページ設定への変更を反映しま す。

#### カラー

色やグレースケールの設定を表示します。

現在の PDL (ページ記述言語) も表示されます。アプリケーションから印刷する 際、PDL を一時的に変更してドライバーのある特定の機能を有効にできます。デバ イス設定での PDL の変更はデフォルトのドライバー設定として維持されます。

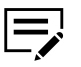

- ・ お使いのコンピューターの縦方向の画面解像度が864 ピクセル以下の 場合、下側のペインは表示されません。
  - お使いのプリンターによっては、一部の機能とオプションを使用できない場合があります。

### HTML ヘルプ

プリンタードライバーソフトウェアでは、プリンターから印刷する際の各種設定を行 えます。プリンタードライバーでは、ユーザー操作を支援するためのオンラインヘル プを利用できます。プリンタードライバーのオプションを選択する際の疑問など、問 題を解決するにはオンラインヘルプのトピックを参照してください。

印刷設定タブ、デバイス設定タブ、および他のすべてのダイアログボックスでオンラ インヘルプを開くには、キーボードの F1 キーを押すか画面右上の疑問符 (?) アイコ ンをクリックして、再度ダイアログボックスをクリックします。

### PDL (ページ記述言語)

お使いのプリンターによって、ページ記述言語 (PDL) を設定すると、印刷ページのコ ンテンツおよびレイアウトを指定できます。

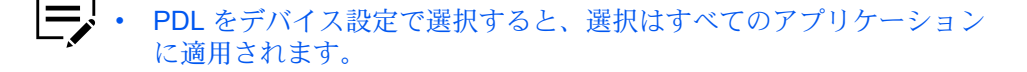

- アプリケーションから、PDL を印刷設定で選択すると、選択はそのアプリケーションのインスタンスのみに適用されます。
- クライアント サーバー環境では、制限されたユーザーはこの機能を 使用できません。

#### PCL XL

これは HP PCL と PCL 6 の最新バージョンで、PCL 5c/5e の機能が含まれています。PCL XL には、PCL の旧バージョンとの下位互換性がありませんが、次の点において、PCL 5c/5e の機能よりも強化されています。

- ファイルサイズの圧縮
- 印刷速度の高速化
- アプリケーションに戻る速度の高速化
- セキュリティー・ウォーターマークに対応
- 細線化に対応

#### PCL 5c/5e

- PCLの旧バージョンとの完全な互換性
- 双方向通信のサポート
- Microsoft Windows のアプリケーションで使用できるフォントの種類の拡大
- ページのはじめまたは終わりは、プロローグ/エピローグで使用可

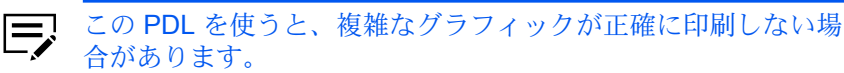

#### KPDL

PostScript 2 または 3 がサポートされているアプリケーションから印刷する場合に便利です。

- PostScript 印刷のエミュレーション
- グラフィックの再生機能の強化
- 印刷速度は、PCL 5c/5e よりも遅くなる場合がある
- PCL 5c/5e よりも大きなプリンターメモリ容量が必要
- ネイティブ TrueType フォントのダウンロードが可能
- 多彩なグラフィックス設定をサポート

#### PDF

Output to PDF (PDF作成) プラグインでは、さまざまなデータ元から文書を Adobe PDF 形式に印刷または保存できます。PDF 形式は、文書の作成に使わ れたオペレーティングシステムやアプリケーションに依存しません。

- PDF 文書作成のため、既存の市販アプリケーションの代用として使用可能
- 元の文書のレイアウトを保持
- PDF コンテンツを表示できる OS 上で閲覧や印刷が可能

- この PDL では、一部のドライバー機能は使用不可。

• 複数の用紙サイズが混在する文書の場合は、PDF のすべての ページで、最初のページのサイズが使用されます。

選択された PDL によって、一部の追加オプションが使用可能です。

白紙ページをスキップ

印刷データのないページや、空白 (スペース) 文字だけのページの出力を防ぎ ます。これにより、用紙の節約と印刷時間の多少の短縮が可能になります。

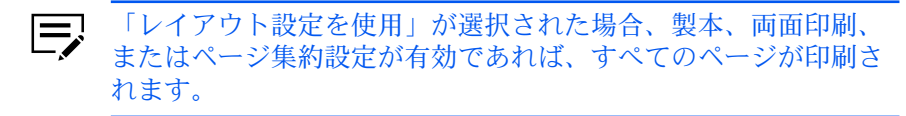

#### スマート両面印刷

片面だけの印刷で終わる場合、このオプションで用紙が両面ユニットを経由し ないで印刷を終えるようにします。両面ユニットの消耗を低減でき、印刷時間 の短縮にもつながります。次の例は両面ユニットを経由しない印刷ジョブで す。

- ・ 片面1ページだけの文書を印刷する場合
- 複数ページの文書から1ページだけを印刷する場合
- 複数ページをページ集約機能で1ページに印刷する場合

#### パススルーモード

PostScript 形式のアプリケーションによる複雑なジョブを印刷する際に、エ ラーを減らすことができます。

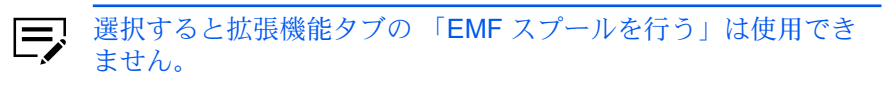

#### 印字領域互換

他のプリンターの設定に一致するように、印刷領域を調整することができます。

#### **GDI** 互換モード

アプリケーションで作成したグラフィックを高品質で出力することができま す。ベクトルグラフィックのラスタライズを行い、ビットマップイメージとし て印刷します。

PDF では、いずれかのオプションを使用できます。

#### フォントを埋め込む

このオプションを使用すると、次が行われます。

- 文書中のフォントは PDF ファイルで設定されたとおりに画面に表示されます。
- ファイルの見ばえを正確に再現できますが、ファイルサイズが非常に大きくなります。

データを圧縮する

このオプションを使用すると、PDF 文書を圧縮でき、ファイルサイズが非常 に削減されます。

印刷と保存オプション

印刷、保存、または両方を選択できます。選択された保存オプションによっ て、次の設定が使用可能です。

カラーとして保存

このオプションでは、PDF ファイルをカラー文書として保存します。

規定のフォルダーに自動保存

特定の場所に PDF ファイルを自動的に保存することができます。

#### 日付と時間

PDF のファイル名には、日付と時間が追加された現在のファイル名が 含まれます。

このオプションがクリアされると、同一のファイル名を持

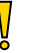

つ PDF が置き換えられます。

暗号化

暗号化オプションを指定します。

#### Arc4 40/128

両方の暗号化オプションは、PDF 文書に対して低レベルのセキュリティーを提供します。いずれかのオプションは、Adobe Acrobat および Adobe Reader 6.0 以前をサポートしています。

#### AES 128/256

両方の暗号化オプションは、PDF 文書に対して高レベルのセキュリティーを提供します。AES 128 は、Adobe Acrobat および Adobe Reader 7.0 以降をサポートしています。AES 256 は、Adobe Acrobat および Adobe Reader 9.0 以降をサポートしています。

選択によって、パスワード保護を追加できます。

#### セキュリティー設定を変更するパスワード

パスワードを指定して、PDF のセキュリティーセクションで設定 された制限を変更することを許可できます。このオプションが有 効な場合、文書の印刷または編集、文書データのコピーができま せん。

文書を開くパスワード

パスワードを指定して、PDF 文書を開きます。

文書を開くパスワードはセキュリティー設定を変更するパスワードと異なる必要があります。

### ページ記述言語 (PDL) を選択する

- 1 次のいずれかを行います。
  - [デバイス設定] > [PDL] > [言語の選択リスト] で、PDL を選択します。
  - 印刷設定で、任意のタブの一番下から、現在の PDL を選択します。言語の 選択リストで、PDL を選択します。
- **2** PDL によって、追加のオプションを設定できます。
- 3 すべてのダイアログボックスで [OK] を選択します。

### 設定リスト

各タブの下のペインにある設定リストには、ドライバーの機能(一部機能を除く)の 現在の設定が表示されます。スクロールダウンすると、すべてのドライバータブの機 能を確認できます。各オプションを選択すると、現在選択されているオプションが設 定リストに表示されます。マイナス(-)またはプラス(+)アイコンをクリックして詳 細の表示/非表示を切り替えられます。

### 印刷プレビュー

各タブの下部に、印刷プレビューチェックボックスが表示されます。ドライバー設定 を選択した後、印刷プレビューを選択して印刷ジョブを確認することができます。プ レビューには、テキストとイメージのほか、設定によってはウォーターマークまたは セキュリティー・ウォーターマークが表示されます。

### 印刷ジョブをプレビューする

1 任意の印刷設定タブで [印刷プレビュー] を選択します。

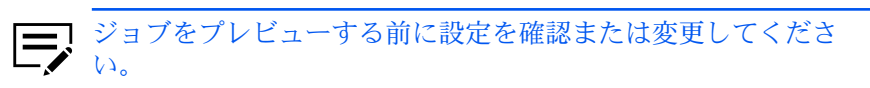

- **2** [OK] > [印刷] をクリックします。
- 3 印刷プレビューで、次のいずれかを行います。
  - ページへ移動するには、矢印ボタンを選択します。
  - ページを拡大または縮小するには、虫眼鏡ボタンを選択します。
    - この機能は、文書のサイズおよび画像解像度によって使用できます。
  - 印刷前にさらに変更を行うには、[X] ボタンを選択します。
  - 印刷するには、印刷ボタンを選択します。

### バージョン情報ダイアログ

ロゴまたはバージョン情報ボタンは、デバイス設定および印刷設定ダイアログボック スの下部に表示されます。ロゴまたはバージョン情報をクリックすると、ドライバー のバージョンとドライバーのプラグインの情報を表示したダイアログボタンが開きま す。

### バージョン情報を表示する

- 1 デバイス設定または印刷設定ダイアログボックスで、ロゴまたはバージョン情報ボタンをクリックし、続けて[詳細バージョン]をクリックすると、次のドライバー情報が表示されます。
  - File Name
  - 詳細バージョン
  - 説明
  - Date
  - Manufacturer
  - Comments
- 2 著作権情報を表示するには、[使用条件] をクリックします。
- **3** すべてのダイアログボックスで **[OK]** をクリックします。

### プラグイン情報を表示する

- デバイス設定または印刷設定ダイアログボックスで、ロゴまたはバージョン情報ボタンをクリックしてから [プラグイン]をクリックすると、次のプラグイン 情報が表示されます。
  - Module
  - 説明
  - 詳細バージョン
- 2 すべてのダイアログボックスで [OK] をクリックします。

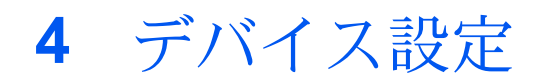

デバイス設定では、インストールされているプリンターのオプションを選択し、プリ ンタードライバーで関連機能を使用できるようにします。ドライバーのメモリー設定 とプリンターに装着されているメモリーを一致させることができます。これにより、 ドライバーがフォントのダウンロードをより効率的に管理できるようになります。ま た、管理者、ユーザー、PDL (ページ記述言語)、互換性の各設定が可能です。

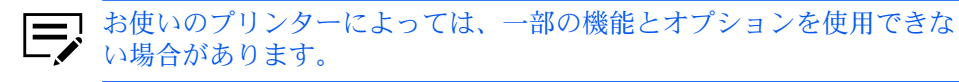

### デバイス設定にアクセスする

- 1 コントロールパネルで、[デバイスとプリンター]を選択します。
- 2 お使いのプリンターを右クリックし、【プリンターのプロパティ】>【デバイス設定】を選択します。

### デバイスオプション

この機能を使うと、給紙元やジョブ拡張機能などのプリンター機能を拡張できます。 クライアント/サーバー環境では、制限されたユーザーとしてログインしたクライア ントはこの機能を使用できません。

### 使用できるオプションを設定する

- 【デバイス設定】>【使用できるオプション】で、インストールされているすべてのオプションのチェックボックスをオンにします。
- [OK] を選択します。

### ユーザーボックスを設定する

ジョブ保存タブのユーザーボックス機能を使用するには、まずデバイス設定タブの ハードディスクまたは SSD 設定ダイアログボックスで、ユーザーボックスを作成し ます。最大 1000 個のユーザーボックスを作成し、印刷ジョブを保存できます。ユー ザーボックスは、プリンターの操作パネルからジョブを後で印刷できるユーザーに割 り当てることができます。

- [デバイス設定]>[使用できるオプション]で、ストレージデバイスをダブルク リックします。
- 2 [追加]を選択し、次の設定を変更します。
  - ・ 【ボックス番号】

- 【ボックス名称】
- 【ユーザー名】
- 【共有ボックス】

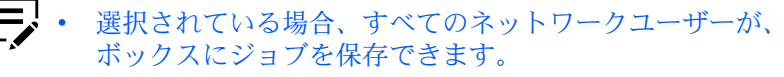

- 選択されていない場合、ボックスの所有者およびネットワー ク管理者だけが、ボックスにジョブを保存できます。
- 【パスワードの確認】

このオプションは、共有ボックスが選択されている場合だけ使用できます。

ユーザーボックスを追加するには、この手順を繰り返します。

- 編集するには、定義されたユーザーボックスでアイテムを選択し、設定を 編集します。
- ユーザーボックスリストをインポートするには、【インポート】を選択し、 有効な .csv または、.kxu ファイルを参照します。
- 現在のユーザーボックスリストをエクスポートするには、【エクスポート】 を選択し、詳細を入力してから【保存】を選択します。保存された .csv また は、.kxu ファイルは他のプリンタードライバーにインポートすることがで きます。
- 3 すべてのダイアログボックスで [OK] を選択します。

### 自動設定

この機能を使うと、ネットワークに接続されたプリンターに装着しているオプション 等を検出できます。自動設定は、入力デバイス、出力デバイス、ストレージデバイ ス、メモリー、RAM ディスクの容量を検出します。コンピューターが TCP/IP また は WSD ポート経由で直接プリンターに接続されている場合、自動設定ボタンがデバ イス設定に表示されます。自動設定は、使用できるオプションのリスト、メモリー、 およびオーバービューイメージを更新して、プリンターとドライバーの設定を自動的 に一致させます。

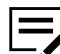

■ この機能は、お使いのコンピューターを USB ケーブルでプリンターに接 ✓ 続している場合は使用できません。

自動設定を使用しても、装着されているすべてのデバイスが検出されるわけではありません。設定内容が正しいことを確認してから、デバイス設定で**[OK]**をクリックします。

#### サイレント自動設定

サイレント自動設定を選択すると、ドライバーは 10 分おきにプリンターをチェック し、追加デバイスやメモリーに変更がないかを確認します。変更を検出すると、ドラ イバーは自動的に新しい設定に更新されます。

クライアント/サーバー環境では、制限されたユーザーとしてログインしたクライア ントはこの機能を使用できません。

### 自動設定を有効にする

- 1 すべてのオプションデバイスがプリンターに接続されて電源がオンになってい て、印刷の準備が整っていることを確認します。
- 2 デバイス設定で、【自動設定】を選択し、以下のオプションを選択します。

自動設定の開始

プリンターの現在の設定を取得します。

- サイレント自動設定 ドライバーが定期的にプリンターのオプションデバイスやメモリーの変 化をチェックします。
- 3 すべてのダイアログボックスで **[OK]** を選択します。

### メモリー

メモリーは、プリンターに装着されている標準メモリーとオプションメモリーの合計 容量です。プリンターのフォントが最も高速でダウンロードされるようにするには、 ドライバーをプリンターメモリーの合計容量と一致するように設定する必要がありま す。デフォルトでは、メモリーはプリンターの標準メモリーと一致するよう設定され ます。オプションメモリーを装着した場合は、ドライバーのメモリーが、デバイスの メモリー合計容量と一致するように設定します。

### メモリーを設定する

- 1 プリンターにオプションメモリーを装着します。
- 2 [デバイス設定]>[メモリー] で、装着した全メモリーの容量を入力または選択 します。

### RAMディスク

一部のプリンターでは、RAM ディスクは仮想ストレージデバイスとして機能し、印 刷要求をプリンターのメモリーに保存します。RAM ディスクは一時メモリーである ため、すべての保存されたデータは電源を切ると消失します。RAM ディスク容量の 設定は、プリントデバイスの操作パネルでの設定と一致する必要があります。RAM ディスクの最大容量は、装着済みのメモリー容量によって異なります。

互換性設定ダイアログボックスで、「ドライバーのソート設定を優先する」機能を選 択すると、ドライバーでのソート設定が使用されます。その場合、RAM ディスクは 印刷ジョブを1回送信するだけで、ソートで複数の印刷を行う場合に速度を上げるこ とができます。

お使いのプリンターによっては、デバイス設定でハードディスクまた ✓ は、SSD を選択すると、RAM ディスク機能が無効になります。

プリンターに自動設定機能がある場合には、それを使ってメモリー容量の情報 を取得できます。

クライアント/サーバー環境では、制限されたユーザーとしてログインしたクライア ントはこの機能を使用できません。

### RAM ディスクを設定する

- 1 [デバイス設定] > [使用できるオプション] で、[RAM ディスク] を選択し、サイズを設定します。
- **2** プリンターの操作パネルで、RAM ディスクをオンにし、容量を設定します。

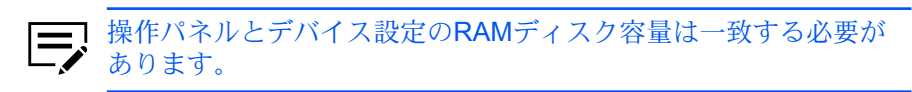

### 管理者設定

この機能を使うと、管理者は、ユーザーや部門の管理、ドライバーの表示タブの設 定、管理者設定へのアクセスを制御するためのパスワード設定などのオプションを設 定できます。

クライアント/サーバー環境では、制限されたユーザーとしてログインしたクライア ントは、この機能を使用できません。

### 一般

一般タブでは、管理者は簡単設定タブの表示を制御できます。SNMP 設定の一部、 ジョブのメール通知、およびその他設定も選択できます。

### 簡単設定タブを表示する

この機能を使うと、管理者は印刷設定の簡単設定タブの表示を制御できます。よく使う印刷時の設定をあらかじめ定義しておくことで、使いやすさを向上できます。

この機能を有効にするには【デバイス設定】>【管理者設定】>【一般】で、【簡単設定タ ブを表示する】をクリックします。有効にすると、次のオプションにアクセスできま す。

簡単設定タブ以外を隠す

ユーザーには簡単設定タブだけが表示されるようになります。

初期画面を簡単設定タブにする

印刷設定画面にアクセスすると、簡単設定タブが開くようにします。

編集/追加ボタンを隠す

ユーザーは簡単設定タブをカスタマイズできなくなります。

### カウント情報を送信する

この機能を使うと、管理者は、印刷ジョブにカウント情報を埋め込むことができま す。印刷ジョブは、部門管理機能に対応したアプリケーションで使用できます。カウ ント情報には、印刷ページ数、両面印刷、ページ集約、および用紙サイズが含まれま す。

この機能を有効にするには、[デバイス設定] > [管理者設定] > [一般] で、[カウント情報を送信] をクリックします。

### アプリケーション名を発行する

この機能を使うと、管理者は、異なる印刷プロセスを各アプリケーションで使用でき るように、印刷ジョブにアプリケーション名を付加して送信できます。

この機能は、PDF が PDL として選択されている場合は使用できません。

この機能を有効にするには、[デバイス設定] > [管理者設定] > [一般] で、[アプリケーション名を発行] をクリックします。

アプリケーション別の印刷設定を有効にする

この機能を使うと、管理者は、プロファイルをアプリケーションと関連付け、そのア プリケーションからのすべての印刷に同一のプロファイル設定を適用できます。この 機能を使用する前に、次の手順を行います。

- 任意の印刷設定タブからアクセスする「プロファイル」ダイアログボックスで、 プロファイルを作成する必要があります。
- 「プロファイル」ダイアログボックスから「アプリケーション別の印刷設定」ダ イアログボックスにアクセスし、プロファイルとアプリケーションを関連付ける 必要があります。

デフォルトでは、この機能は有効です。この機能を無効にするには[デバイス設定]> [管理者]>[一般]で、[アプリケーション別の印刷設定を有効にする]のチェックボッ クスをオフにします。

### パスワードで管理者設定を保護する

この機能を使うと、管理者は、管理者設定ダイアログボックスで「設定を保護する」 をオンにすることで、このダイアログボックスに対して不正に変更されるのを防ぐこ とができます。この設定をオンにすると、パスワードの入力とパスワードの確認を求 めるプロンプトが表示されます。このパスワード保護は、すべての管理者設定オプ ションへのアクセスをブロックします。

管理者パスワードを設定する

- 1 [デバイス設定] > [管理者設定] > [一般] で、[設定を保護する] を選択します。
- 2 パスワードを指定し、確認してから、[OK] を選択します。

#### 管理者パスワードをクリアする

1 デバイス設定で、[管理者設定]をクリックします。

- パスワード設定ダイアログボックスで、パスワードを入力し [OK] をクリック します。
- 3 管理者設定ダイアログボックスで、[設定を保護する] チェックボックスをオフ にし、[OK] をクリックします。

初期設定プロファイルを隠す

この機能を使うと、管理者は、簡単設定タブとプロファイルダイアログボックスにあ る初期設定プロファイルを表示または非表示にできます。

- チェックボックスをオンにすると、初期設定プロファイルはリストに表示されません。
- チェックボックスをオフにすると、初期設定プロファイルはリストに表示されます。

### 下のペインを隠す

この機能を使うと、管理者は、下のペインを隠して印刷設定ダイアログボックスのサ イズを小さくすることができます。オーバービューイメージと設定リストは、ビュー から削除されます。PDL 選択、プロファイルボタン、および印刷プレビューチェッ クボックスはそのまま使用できます。

一部の画面表示や画面解像度の設定では、「下のペインを隠す」チェックボックスが 自動的に選択されます。

#### **SNMP** 設定

簡易ネットワーク管理プロトコル (SNMP) は、デバイスエージェントの管理および ネットワーク管理システムを制御する、アプリケーションレイヤーのプロトコルで す。プリンターなどの管理対象デバイスは、ネットワーク管理システム用の管理情報 を収集して保存します。SNMP のセキュリティーレベルは、SNMP 設定ダイアログ ボックスの設定により指定されます。SNMPv3 では、暗号化と認証がサポートされ ます。SNMP 設定は、プリンタードライバーおよびプリンターのホームページで設定 する必要があります。

使用可能な SNMP オプションは、次のとおりです。

#### SNMPv1/v2c

リードコミュニティー名とライトコミュニティー名を使用して管理対象デバイ スと通信します。

#### SNMPv3

認証と暗号化のセキュリティー拡張機能には、ユーザー名とパスワードが必要 です。設定をクリックすると、認証オプションやプライバシーオプションが使 用できるようになります。

設定を他の機種に反映

このオプションを使用すると、設置したプリンターのリストが表示され、選択 した SNMP 設定を適用できます。

### SNMPv3 のオプション

[SNMPv3] オプションを選択すると、プリンターとの通信の安全性を高めることができます。

#### 認証

転送されたファイルが完全な状態で到達し、受信されたかどうかを確認するアルゴリ ズムを実行します。MD5 (Message Digest 5) および SHA1 (Secure Hash Algorithm 1) は、パケットデータの認証に用いられるアルゴリズムです。

#### MD5

このオプションは、128 ビットのハッシュ値を生成する暗号化用ハッシュ関数 を実行します。

#### SHA1

160 ビット長のメッセージダイジェストを生成します。SHA1 は、 MD5 の後 継アルゴリズムです。

#### 暗号通信

通信の信頼性を高めるために暗号化が使用されます。このオプションは、[認証]オプ ションを選択すると選択できるようになります。次の[暗号通信]オプションから1 つ選択します。

#### DES

暗号化技術として DES (Data Encryption Standard) が使用されます。DES は、暗号化アルゴリズムを使用して平文を暗号文に変換します。暗号化と復号 化には、8 バイト長のブロックと 56 ビット長のキーが使用されます。

#### AES

暗号化技術として AES (Advanced Encryption Standard) が使用されま す。AES は、対称的に構成されたブロックによる暗号文で、128、192、256 ビット長の暗号鍵を使用して 128 ビットのデータブロックを処理することが できます。この方法は、DES よりも安全性が高くなります。

### SNMP 設定を選択する

- 1 [デバイス設定] > [管理者設定] > [一般] で、[SNMP 設定] を選択します。
- **2** [SNMPv1/v2c] または [SNMPv3] を選択します。
  - SNMPv1/v2c を使用するには、[リードコミュニティ名] と [ライトコミュニ ティ名] を指定します。
  - SNMPv3 を使用するには、ログイン情報を指定します。
- 3 SNMPv3 に認証とプライバシーオプションを設定するには、[設定] をクリック します。
- 4 SNMPv3 設定で、使用可能なオプションを選択し、[OK] をクリックします。
- 5 設定を他の機種に反映では、設定を適用できるプリンターから選択しま す。SNMPの設定が、選択したすべてのプリンターに適用されます。

#### **6** [OK] を選択します。

### ジョブのメール通知

ジョブが完了すると、プリンターが指定したアドレスにメールで通知を送信します。 複数のジョブが印刷キューにあり、ユーザーがジョブの完了を待つ必要がある場合に 便利です。

クライアント/サーバー環境の制限されたユーザーの場合、デバイス設定の管理者設 定ボタンが、認証設定ボタンになります。メール通知のデータは、認証設定ダイアロ グボックスで入力できます。

### メール通知オプションを選択する

- 1 [デバイス設定] > [管理者設定] > [一般] で、[印刷完了通知] を選択します。
- メールアドレスのオプションを選択します。
  - 【特定の Eメールアドレスを使用】を選択し、有効なメールアドレスを入力します。クライアント/サーバー環境では、クライアントユーザーによるアドレス変更が可能です。
  - [印刷時に Eメールアドレスを入力] を選択し、[OK] をクリックします。
    印刷の際に、印刷ダイアログボックスで [OK] をクリックし、印刷オプションまたは認証設定ダイアログボックスで有効なメールアドレスを入力し、[OK] をクリックします。
- 3 一部のプリンターでは、印刷中に発生した問題について通知を受け取る場合は、[印刷中断時に通知]を選択します。
- 4 すべてのダイアログボックスで [OK] をクリックします。

### ロック設定

この機能を使うと、管理者はドライバーの各タブの設定や機能レベルを指定し、それ らをロックすることができます。ロックされた設定は、すべての印刷ジョブに適用さ れ、変更が制限されます。ロック設定は、[デバイス設定] > [管理者設定] > [ロック設 定] で行います。たとえば、文書を両面印刷するようにドライバーを設定しておくこ とができます。用紙が節約されるため、経費の削減および環境保護につながります。

設定をロックすると、ほかのタブで表示される同じ機能もロックされます。たとえ ば、[両面印刷] を選択すると、簡単設定および基本設定タブでもその機能がロックさ れます。

また管理者は、一時的に機能のロックを解除するためのパスワードを設定することも できます。

クライアント/サーバー環境では、制限されたユーザーとしてログインしたクライア ントはこの機能を使用できません。

### ロック設定のオプション

ロック設定タブには、管理者がロックできるドライバー設定が表示されます。ロック すると、ユーザーの変更は制限され、設定はすべての印刷ジョブに適用されます。設 定が有効になると、「パスワードの設定」オプションにアクセスできます。これによ り、管理者は用紙やトナー量の使用を管理できます。

エコプリント

簡単設定、基本設定、または印刷品質タブで選択されているエコプリント設定 をロックします。

両面印刷

簡単設定または基本設定タブで選択されている両面印刷設定をロックします。

ページ集約

簡単設定タブの現在のページ集約設定、およびレイアウトタブのページ集約設 定をロックします。レイアウトタブでは、「1シートのページ数」オプション はロックされません。

アプリケーション別の印刷設定

アプリケーションごとに定義したドライバー設定のプロファイルをロックしま す。

ジョブ保存タブ

ジョブ保存タブで選択された設定をロックします。

セキュリティー・ウォーターマーク

拡張機能タブで選択したセキュリティー・ウォーターマーク設定をロックしま す。セキュリティー・ウォーターマークは、オプションのプラグインです。

ウォーターマーク

拡張機能タブで選択したウォーターマーク設定をロックします。

パスワードの設定

管理者が設定したパスワードを使用して、選択したドライバー機能をロックで きます。管理者がパスワードを設定している場合、ドライバーのタブ、または 「アプリケーション別の印刷設定」ダイアログボックスに、ロック解除アイコ ンが表示されます。ロックを解除するには、ロック解除をクリックし、パス ワードを入力します。

### ドライバー設定をロックする

- [デバイス設定]>[管理者設定] で [ロック設定] をクリックします。
- ロックする各ドライバー機能のチェックボックスを選択します。
- 3 一時的に設定を解除するためにパスワードを設定する場合は、【パスワードの設定】のチェックボックスをオンにします。

パスワードの設定ダイアログボックスで、4 ~ 16 文字のパスワードを入力 します。新しいパスワードの確認にもう一度パスワードを入力し、[OK] をク リックします。

パスワードを削除するには、[パスワードの設定] チェックボックスのチェック をオフにします。パスワードの解除ダイアログボックスで、パスワードを入力 し [**OK**] をクリックします。

4 ロック設定の内容を保存するには、[OK] をクリックします。

パスワードが設定されている場合は、ロックされている機能が表示されているドライ バータブに、ロック解除アイコンが表示されます。機能のロックを解除し一時的に設 定を変更するには、[ロック解除]をクリックし、パスワードを入力します。

#### ユーザー管理

一部のプリンターで使用でき、この機能を使用すると、管理者はユーザーごとにジョブ制限を提供できます。部署や部門ごとに権限を割り当てる部門管理とは異なりますのでご注意ください。

ドライバーで最大 100 件のログインユーザー名とパスワードを作成して保存することができます。プリンターによっては、最大 1000 件保存できます。

ユーザーはユーザー名とパスワードによって認識されます。ユーザー名は、UPN 形式 (username@domain.com) での入力も可能です。この機能により、指定されたユー ザーのみに印刷の権限が制限されるため、機密性の高い印刷と課金が行えます。それ ぞれのユーザーが印刷したページ数は、プリンターによって管理されます。

また、プリンタードライバーに追加されたユーザーは、プリンターの操作パネルから 手動で登録する必要があります。

クライアント/サーバー環境では、クライアントは一部のオプションを使用できません。

クライアント/サーバー環境の制限されたユーザーの場合、デバイス設定の管理者設 定ボタンが、認証設定ボタンになります。ユーザーログインのデータは、認証設定ダ イアログボックスで入力できます。

#### ユーザー管理のオプション

プリンタードライバーで選択したユーザー管理の設定は、コンピューターから送信さ れたすべての印刷ジョブに適用されます。

特定のログインユーザー名を使用

このオプションは、特定のユーザー名とパスワードを指定して、すべての印刷 ジョブに対して同じユーザー管理が使用できます。このオプションが選択され ていると、ユーザーは印刷ジョブごとにユーザー名とパスワードを入力する必 要がありません。

クライアント/サーバー環境のクライアントコンピューターには、管理者に よって設定されたデフォルトのユーザー名とパスワードを使用するか、別の名 前とパスワードを入力することができます。【標準に戻す】をクリックするとデ フォルトの設定に戻ります。
印刷時にログインユーザー名を入力

印刷の際にユーザー名とパスワードの入力を求められます。リストにはない ユーザー名を使用し、リストにユーザー名を追加しないでおくこともできま す。印刷ジョブを送信する際、プロンプトが表示されたらユーザー名とパス ワードを入力し、[OK] をクリックして印刷します。

登録ログインユーザーリスト

クリックして、ログインユーザー名とパスワードを追加、削除、編集、イン ポート、またはエクスポートすることができます。登録ログインユーザーリ ストを作成すると、テキストファイル (.csv、.kxc、.txt) 形式で保存すること により、まとめてエクスポートできます。登録ログインユーザーリストをイン ポートするには、既存のリストを参照し、それをプリンタードライバーに保存 します。

印刷時にログインユーザー名を入力(ログインユーザーの確認)

印刷の際にユーザー名とパスワードの入力を求められます。印刷するジョブに 関して、入力するユーザー名とパスワードは登録ログインユーザーリストにあ る必要があります。ドライバーのログインユーザー名リストに入力されている ログインユーザー名を使用できます。印刷ジョブを送信する際、プロンプトが 表示されたらユーザー名とパスワードを入力し、[OK] をクリックして印刷し ます。このオプションは、選択されたユーザー名がドライバーに保存されてい ることが確認された場合だけ、ジョブを印刷します。

ユーザー (ホスト) 毎にログインユーザー (デバイス) を確認

このオプションは、Windows ユーザー名をドライバーの登録ログインユー ザーリストで検索します。確認は、ユーザーがジョブを印刷する際に行われ ます。Windows ユーザー名 が登録ログインユーザーリストに存在する場合、 そのリスト内の関連付けられたドライバーのログインユーザー名とパスワード を使用してジョブを印刷できます。登録ログインユーザーリストが Windows ユーザー名と関連付けられていない場合、ユーザー名と関連付ける登録ログイ ンユーザーリストとパスワードの入力が求められます。

一致するユーザー名が見つからない場合、ドライバーは管理者権限またはユー ザー権限を確認します。ユーザー権限だけを持つユーザーには、印刷ジョブが キャンセルされ、管理者に問い合わせて印刷権限を取得するよう促すメッセー ジが表示されます。管理者権限を持つユーザーは、ドライバーにより、ログ インユーザー名とパスワードの入力を求められます。Windows ユーザー名と ともに、これらをリストに追加しておくと、印刷ジョブを続行するためにユー ザーがログインユーザー名とパスワードを再入力する必要がなくなります。

## ユーザー管理を使用して印刷する

プリンターで、ログインユーザー名が割り当てられ、プリンターのユーザーログイン モードがオンに設定された後、【ユーザー管理】を選択して、ユーザーログインモード で印刷を実行できます。

クライアント/サーバー環境では、クライアントには自動的にサーバーで設定した ユーザー管理の設定が適用されます。

1 デバイス設定で、次の順に進みます。

[管理者設定] > [ユーザー管理] > [ユーザー管理]

- **2** ユーザー管理オプションを選択します。
  - 特定のログインユーザー名を使用
  - 印刷時にログインユーザー名を入力
  - 印刷時にログインユーザー名を入力 (ログインユーザーの確認)
  - ユーザー (ホスト) 毎にログインユーザー (デバイス) を確認
  - ログインユーザー名リストからユーザー名を追加または選択する 場合は、最後の2つのオプションのみを選択できます。リストを表 示および管理するには、ボタンをクリックします。
- 3 すべてのダイアログボックスで **[OK]** をクリックします。
- 4 アプリケーションから文書を印刷します。
- 5 必要に応じて名前とパスワードを入力または選択し、[OK] をクリックしま す。

#### 部門管理

部門管理を使用すると、ユーザーまたは部署に部門コード(識別番号)を割り当てる ことができます。特定の部門コードを割り当て、印刷時に入力を求めるよう設定でき ます。プリンターの操作パネルで部門コードを作成すると、特定の部門コードの印刷 枚数を確認または制限できます。部門コードは、最大8桁指定可能です。

プリンターで部門管理を有効にする必要があります。プリンターで最大 100 件の部 門コードを割り当て、ドライバーに保存することができます。プリンターによって は、最大 1000 件保存できます。

クライアント/サーバー環境では、クライアントコンピューターは一部のオプション を利用できません。

クライアント/サーバー環境の制限されたユーザーの場合、デバイス設定の管理者設 定ボタンが、認証設定ボタンになります。部門管理のデータは、認証設定ダイアログ ボックスで入力できます。

この機能は、一部のプリンターのみで使用できます。

## 部門管理オプション

部門管理では、次のオプションをサポートします。

特定のコードを使用

このオプションでは、部門コードを使用してユーザーまたはグループの印刷 ジョブを管理します。印刷ジョブごとに部門コードが送信されます。 印刷時、ユーザーはジョブ保存タブで、異なる部門コードを選択することがで きます。[管理者設定]>[部門管理]で設定したデフォルトの部門コードは変更 されません。

クライアントコンピューターはクライアント/サーバー環境で、管理者によっ て設定されたデフォルトの部門コードを使用するか、他の部門コードを入力す ることができます。【標準に戻す】をクリックするとデフォルトの設定に戻りま す。

印刷時にコードを入力

このオプションでは、部門コードを入力するよう求めるだけでなく、部門コードを使用してユーザーまたはグループの印刷ジョブを管理します。印刷ジョブが送信されるとき、ユーザーは部門コード ID を入力するよう求められます。

部門コード

リストの部門コードを追加、編集、または削除できます。最大 100 件の部門 コードをプリンタードライバーに保存できます。プリンターによっては、最大 1000 件保存できます。プリンターが TCP/IP ポートや WSD ポートに接続さ れている場合、プリンターに保存されている部門コードリストを取得すること ができます。部門コードリストを作成すると、このリストをテキストファイル (.csv、.kxc、.txt) 形式で保存することにより、まとめてエクスポートすること ができます。部門コードリストをインポートするには、既存のリストを参照し て開きます。

印刷時にコードを入力 (コードリストの確認)

このオプションでは、ドライバーに保存された部門コードを指定するよう求め られます。印刷ジョブを送信する際、部門コードの入力を促すメッセージが表 示されたら、コードを入力し、[OK]をクリックして印刷します。部門コード は、部門コードリストと照合されます。入力を間違えた場合は、もう一度部門 コードを入力するよう求められます。

印刷時にコードリストから選択

このオプションでは、印刷時に部門コードリストを表示します。ユーザーまた はグループに印刷ジョブを割り当てることができます。部門コードはドライ バーに保存され、リストを表示するには1件以上の部門コードを作成してお く必要があります。

ユーザー (ホスト) ごとに部門コードを確認

このオプションは、Windows ユーザー名をドライバーの部門コードで検索します。確認は、ユーザーがジョブを印刷する際に行われます。Windows ユー ザー名が部門コードリストに存在する場合は、そのリスト内の関連付けら れたドライバーの部門コードを使用してジョブを印刷できます。部門コード が、Windows ユーザー名と関連付けられていない場合、ユーザー名と関連付 けたい部門コードの入力が求められます。

ー致する部門コードが見つからなかった場合、ドライバーは管理者権限または ユーザー権限を確認します。ユーザー権限のみ持つユーザーには、印刷ジョブ がキャンセルされ、管理者に問い合わせて印刷権限を取得するよう促すメッ セージが表示されます。管理者権限を持つユーザーは、ドライバーにより、部 門コードの入力を求められます。Windows ユーザー名とともに、これをリス トに追加しておくと、印刷ジョブを続行するためにユーザーが部門コードを再 入力する必要がなくなります。

#### 部門コードリストを取得する

 [デバイス設定]>[管理者設定]>[部門管理] で、[部門管理] を選択して [取得] をクリックします。

- 2 「部門管理リストを取得」ダイアログボックスで、ユーザー名とパスワードを 入力し、認証モードを選択します。
- **3** [OK] をクリックします。

既存のリストは、新しく取得された部門コードリストに置き換えられます。

部門コードを追加または編集する

- 1 [デバイス設定] > [管理者設定] > [部門管理] で、[部門管理] を選択します。
  - コードを作成するには、[追加]をクリックします。
  - 既存の部門コードを編集するには、リストから部門コードを選択し[編集] をクリックします。
- 2 コードで、最大8桁の数字を入力します。
- 3 説明で、ユーザーやグループなどの部門コードの説明を入力します。
- 4 ユーザー名で、Windows ユーザー名を、最大 20 文字で入力します。ユーザー 名は大文字と小文字の区別がありません。
- 5 [追加] をクリックしてユーザー名 (ホスト) リストに名前を追加します。
- 6 部門コードをリストから削除するには、削除する部門コードを選択し[削除]を クリックします。
- **7** [OK] をクリックします。

部門管理を使用して印刷する

1 デバイス設定で、次の順に進みます。

[管理者設定] > [部門管理] > [部門管理]

- 2 次のいずれかを選択します。
  - 特定のコードを使用
  - 印刷時にコードを入力
  - 印刷時にコードを入力 (コードリストの確認)
  - 印刷時にコードリストから選択
  - ユーザー (ホスト) ごとに部門コードを確認

コードリストからコードを追加または選択する場合は、最後の3
 つのオプションのみを選択できます。リストを表示および管理するには、ボタンをクリックします。

- 3 すべてのダイアログボックスで [OK] をクリックします。
- 4 アプリケーションから文書を印刷します。
- 5 必要に応じてコードを入力または選択し、[OK] をクリックします。

#### ユーザー設定

この機能を使うと、ユーザー名と部署・部門名を指定し、デフォルトの単位を選択す ることができます。

クライアント/サーバー環境では、制限されたユーザーとしてログインしたクライア ントは部署・部門名と単位は使用できません。ユーザー名は変更できます。

#### ユーザー登録

この機能を使うと、最大 31 文字のユーザー名と部署・部門名を使用して、印刷ジョ ブを識別できます。2 バイト文字もサポートしています。ユーザー名は、ストレージ デバイスに保存されている印刷ジョブの識別に使用できます。

クライアント/サーバー環境では、クライアントユーザーはユーザー名を変更することができます。これにより、サーバーのデフォルトユーザー名は変更されません。

#### ユーザー登録情報を設定する

- **1** [デバイス設定]>[ユーザー設定] で、ユーザー名テキストボックスにユーザー 名を入力します。
- 部署・部門名テキストボックスに、部署・部門名またはグループ名を入力します。

ユーザー名 および 部署・部門名 テキストボックスには、最大 31 文字を入力 できます。

3 すべてのダイアログボックスで [OK] をクリックします。

#### 単位

この機能を使うと、単位に、【インチ】または【ミリ】のどちらかを設定できます。単位は、次の設定に使用されます。

- 基本設定タブの原稿サイズ設定
- 拡張機能タブのウォーターマークの追加およびウォーターマークの編集ダイアロ グボックスにある間隔の設定
- レイアウトタブのポスター設定
- レイアウトタブまたは仕上げタブのとじしろ設定

# 単位を選択する

- 1 [デバイス設定]>[ユーザー設定]で、[インチ]または[ミリ]のどちらかを選択 します。
- 2 すべてのダイアログボックスで [OK] をクリックします。

# **PDL (**ページ記述言語)

お使いのプリンターによって、PDL (ページ記述言語)を設定すると、印刷ページのコ ンテンツおよびレイアウトを指定できます。

- PDL をデバイス設定で選択すると、選択はすべてのアプリケーション に適用されます。
  - アプリケーションから、PDL を印刷設定で選択すると、選択はそのアプリケーションのインスタンスのみに適用されます。
  - クライアント サーバー環境では、制限されたユーザーはこの機能を 使用できません。

# ページ記述言語 (PDL) を選択する

- 1 次のいずれかを行います。
  - [デバイス設定] > [PDL] > [言語の選択リスト] で、PDL を選択します。
  - 印刷設定で、任意のタブの一番下から、現在の PDL を選択します。言語の 選択リストで、PDL を選択します。
- **2** PDL によって、追加のオプションを設定できます。
- 3 すべてのダイアログボックスで **[OK]** を選択します。

#### 互換性設定

この機能を使うと、給紙元の値の設定、ソート設定のプリンタードライバー優先、お よび基本設定タブの給紙元と用紙種類 (メディアタイプ) リストの統合などの操作を 行えます。

一部のプリンターでは、混在する用紙サイズの印刷の向きを揃えたり、フェイスアップ出力時の逆順印刷を無効にしたりすることもできます。

クライアント/サーバー環境では、制限されたユーザーとしてログインしたクライア ントはこの機能を使用できません。

互換性設定ダイアログボックスのすべてのオプションをデフォルトに戻すには、[標準に戻す]をクリックします。

## 給紙方法の設定

給紙方法の設定は、カセットやフィーダー用の値など、プリンタードライバーに固有 の給紙値との互換性をサポートします。新しくプリンタードライバーをインストール した場合でも、ドライバーの製造元には関係なく、交換したドライバーと同じ給紙サ ポートが保持されます。古いドライバーに給紙のマクロが残っていても、給紙値の調 整が維持されるため、マクロを変更する必要はありません。

プリンタードライバー間で指定された給紙元が異なる場合、設定値を割り当て直して ドライバー間で一致するようにできます。

## 給紙を設定する

- **1** [デバイス設定]>[互換性] で、給紙方法の設定リストから給紙方法を選択しま す。現在の値は、設定値ボックスに表示されています。
- **2** [設定値] に値を入力して、[適用] をクリックします。別のドライバーと設定を 合わせるには、この値を他のドライバーの値と合わせる必要があります。
- **3** すべてのダイアログボックスで **[OK]** をクリックします。

## 「フェイスアップ出力時の逆順出力しない」を設定する

ー部のプリンターでは、「フェイスアップ出力時に逆順出力しない」機能を使用する と、フェイスアップ出力時に1ページ目が一番上に、最終ページが一番下に出力でき ます。

- In [Device Settings] > [Compatibility], select [Disable face-up reverse page order].
- 2 すべてのダイアログボックスで [OK] をクリックします。

# ドライバーのソート設定を優先する

この機能を使うと、アプリケーションのソート設定を無視し、プリンタードライバーの設定を優先させます。

- チェックボックスをオンにすると、プリンタードライバーのソートの設定が使用 されます。
- チェックボックスをオフにすると、アプリケーションのソートの設定が使用されます。

プリンタードライバーのソート設定を優先選択する

- 1 [デバイス設定]>[互換性]で、[ドライバーのソート設定を優先する]を選択します。
- 2 すべてのダイアログボックスで [OK] をクリックします。

## 給紙元リストにメディアタイプも表示する

この機能を使うと、ドライバーの基本設定タブを変更して、「用紙種類」と「給紙 元」を「給紙元」という名前の1つのリストに統合できます。統合されたリストで は、最初に用紙種類が表示され、次にカセットと手差しトレイが表示されます。

#### 統合された給紙元リストを作成する

- [デバイス設定]>[互換性]で、[給紙元リストにメディアタイプも表示する]を 選択します。
- 2 すべてのダイアログボックスで [OK] をクリックします。

# 混在する用紙サイズを回転する

一部のプリンターで使用可能で、混在する2種類の原稿サイズの方向を正確に揃えることができます。原稿サイズの組み合わせによっては、異なる原稿サイズの文書データが逆方向に印刷される場合があります。これは、より大きな用紙サイズが横向きの場合に起こる可能性があります。しかしこの機能を選択すると、大きい方の原稿サイズデータを回転させ、両方の原稿サイズの印刷方向を揃えます。

混在する用紙サイズの向きを揃える

- 1 [デバイス設定]>[互換性]で、[混在する用紙サイズを回転]を選択します。
- 2 すべてのダイアログボックスで [OK] をクリックします。

### プラグインを削除する

ドライバーに設定されているプラグインを削除できます。削除すると、ドライバーの インターフェイスにプラグインの機能が表示されなくなります。

Output to PDF (PDF 作成) モジュールを削除する場合は、PDF が PDL として選択されていないことを確認してください。

- デバイス設定で、ロゴまたはバージョン情報ボタンをクリックしてから、[プラ グイン]をクリックします。
- 2 リストからプラグインモジュールを選択して、[削除]をクリックし、次に[はい]をクリックします。
- **3** すべてのダイアログボックスで **[OK]** をクリックします。

# 5 簡単設定

簡単設定タブでは、印刷ジョブに基本的な印刷設定を適用できます。 簡単なユーザー インターフェイスですばやくオプションを選択できます。

簡単設定の設定はプロファイルと呼ばれるグループとして保存し、すべての印刷ジョ ブに適用できます。プロファイルでは一般的な印刷タスクがサポートされています。

元の設定に戻すには、【標準に戻す】をクリックします。「標準に戻す」ボタンは、ア プリケーションの印刷ダイアログボックスからプリンタードライバーにアクセスした 場合に表示されます。

簡単設定タブを表示するかどうかは、インストール中、または【デバイス設定】>【管理者設定】で管理者が設定できます。

ま使いのプリンターによっては、一部の機能とオプションを使用できない場合があります。

| () 簡単設定                                  | 印刷の向き                | <u>ソ</u> ート                 | 両面印刷                    | ページ集約<br>    | エコプリント                    |
|------------------------------------------|----------------------|-----------------------------|-------------------------|--------------|---------------------------|
| ≡ 基本設定                                   | Α                    |                             | 123                     | 1            |                           |
| H U-1770h                                |                      |                             |                         | ••••         | ■■▶<br>編集/追加( <u>E</u> )… |
| 11月11日1月11日1月11日1月11日1月11日1月11日11日11日11日 | ว้อวะา์มะ            |                             |                         |              |                           |
| ■ 表紙/合紙                                  |                      | 1 2<br>3 4                  | 2 12                    |              |                           |
|                                          | 初期設定 下書き印<br>刷(2へ~-ジ | 「下書き印」 用紙<br>… 刷(4^∿ージ… 約(2 | 氏の節 用紙の節 C<br>ページ約(4ページ | 0HP合紙 レターヘッド |                           |
| 【← 拡張機能                                  |                      |                             |                         |              |                           |
|                                          |                      |                             |                         |              |                           |
|                                          |                      |                             |                         |              | 適用( <u>P</u> )            |
|                                          |                      |                             |                         |              |                           |

# 簡単設定オプション

簡単設定タブでは、最大5つの印刷オプションを設定できます。編集/追加機能を使用すると、印刷オプションの表示をカスタマイズできます。よく使う印刷ジョブを、 あらかじめ定義した設定と登録されたプロファイルを選択することで印刷することも できます。

### 印刷の向き

この機能を使うと、印刷ジョブの用紙の向きを指定できます。[印刷の向き] アイコンを繰り返しクリックすると、印刷方向を「たて」、「よこ」、「たて (180°回転)」、「よこ (180°回転)」に変更できます。回転オプションは、印刷の向きを 180度回転させます。

回転オプションは、PDF が PDL として選択されている場合は使用でき ません。

「印刷の向き」は、基本設定タブにも表示されます。簡単設定または基本設定タブの どちらかで行った変更は、もう一方のタブにも適用されます。

#### ソート

この機能を使うと、複数部数の印刷で、印刷の順番を指定できます。

[ソート] アイコンをクリックし、オン、オフ、オン (逆順印刷)、オフ (逆順印刷) を切 り替えます。逆順印刷は、一部のプリンターでのみ使用できます。

オンを選択すると、印刷ジョブがプリンターに送信された後、データはページイメー ジとしてプリンターのメモリーに保存されます。残りのジョブは、保存されたデータ から印刷されます。これにより、部数ごとにデータを複数回コンピューターからプリ ンターに送信することなく、複数部数が印刷できます。

オンを選択すると、ドライバーは1冊分を部数分だけ印刷します(123、123)。オフ を選択すると、ドライバーはページごとに部数分だけ印刷します(111、222)。たとえ ば、オンを選択し、5ページの原稿を3部出力する場合、1ページから5ページまで 連続して、3回印刷します。

アプリケーションのソート設定は自動的に無視され、プリンタードライバーの設定が 使用されます。アプリケーションのソート設定を使用するには、デバイス設定の互換 性設定ダイアログボックスで、「ドライバーのソート設定を優先する」のチェック ボックスをオフにします。

一部のプリンターでは、オン(逆順印刷)またはオフ(逆順印刷)を選択すると、逆のページ順で印刷されます。基本設定タブの排紙先で、プリンターの設定が選択されていない場合に設定できます。フェイスアップ出力を行う一部のプリンターでは、オフ(逆順印刷)は[デバイス設定]>[互換性]から無効にすることができます。

ソートは、基本設定タブにも表示されます。簡単設定または基本設定タブのどちらか で行った変更は、もう一方のタブにも適用されます。

#### 両面印刷

この機能を使うと、ページの両面に印刷できます。両面ユニットにより、用紙を反転 させて裏面への印刷が可能です。[両面印刷] アイコンをクリックして、次のオプショ ンを切り替えます。

オフ

両面印刷を無効にします。

長辺とじ

長辺を軸にして開くように見る場合に選択します。

短辺とじ

短辺を軸にして開くように見る場合に選択します。

インストール中に「両面印刷を有効にする」をデフォルトとして選択した場合、長辺とじが自動的に選択されます。

文書が白紙ページを含み、印刷ジョブにそれらを含めたくない場合、[PDL (ページ記 述言語)] > [白紙ページをスキップ] で、[オン] を選択します。印刷ジョブに白紙ペー ジを含める場合は、 [オフ] または [レイアウト設定を使用] を選択します。

ロック設定を行う前に、両面印刷をオンにしておく必要があります。両面印刷がオフ のままロック設定を行った場合、すべてのユーザーは両面印刷が使用できなくなりま すのでご注意ください。

管理者は、【デバイス設定】>【管理者設定】>【ロック設定】で、【両面印刷】を選択する ことで、すべてのジョブを両面に印刷できます。

「両面印刷」は基本設定タブにも表示されます。簡単設定または基本設定タブのどち らかで行った変更は、もう一方のタブにも適用されます。

#### ページ集約

この機能を使うと、文書のレビューや用紙節約などの目的で1枚の用紙に複数のページを印刷できます。1枚の用紙に印刷するページが増えるため、ページサイズが小さくなり読みやすさは低下します。[ページ集約]アイコンを繰り返しクリックし、1枚の用紙に印刷するページ数を2ページ、4ページ、またはオフに変更します。

この機能は、レイアウトタブで、ページ集約としても表示されます。1シートあたり のページ数を追加したり、ページの並べ方を設定したり、または各ページの境界線を 印刷したりできます。

1 シートのページ数が選択されている場合、レイアウトタブで「縮小/拡大」と「ポス ター」は使用できません。

ドキュメントが白紙ページを含み、印刷ジョブにそれらを含めたくない場合、[PDL (ページ記述言語)]>[白紙ページをスキップ]で、[オン]を選択します。印刷ジョブに 白紙ページを含める場合は、[オフ]または[レイアウト設定を使用]を選択します。

ロック設定を行う前に、ページ集約をオンにしておく必要があります。ページ集約が オフのままロック設定を行った場合、すべてのユーザーはページ集約が使用できなく なりますのでご注意ください。

管理者は、【デバイス設定】>【管理者設定】>【ロック設定】の順に進み、【ページ集約】 を選択することで、すべてのジョブをページ集約で印刷できます。

#### エコプリント

イメージ、テキスト、およびグラフィックを薄い濃度で印刷して、トナーを節約する ことができます。この機能は、印刷速度に影響しません。

簡単設定、基本設定、または印刷品質で、エコプリントを有効にすることができま す。

- ・ 1つのタブのエコプリント設定は、この機能を使用できる他のタブに も適用されます。
  - 印刷品質では、一部のプリンターではトナーの節約量を選択できま す。
  - 管理者は、[デバイス設定]>[管理者設定]>[ロック設定]で、エコプリントを選択すると、すべてのジョブがエコプリントモードで印刷されるようにすることができます。ロック設定を使用する前に、簡単設定、基本設定、または印刷品質で、エコプリントを有効にする必要があります。

## 簡単設定オプションの編集/追加

簡単設定タブ上部のアイコンをカスタマイズして、最も頻繁に使用する機能をまとめておくことができます。アイコンは0~5個表示できます。簡単設定タブでプリンタープロファイルのオプションだけを使用する場合、すべてのアイコンをビューから 削除できます。

管理者は、[デバイス設定]>[管理者設定]で[編集/追加ボタンを隠す]を 選択することにより、編集/追加ボタンを非表示にすることができます。 アプリケーションの印刷ダイアログボックスからドライバーにアクセスした場合は、編集/追加ボタンは表示されません。

#### 簡単設定オプションを選択する

- 1 コントロールパネルで、[デバイスとプリンター] を選択します。
- 2 お使いのプリンターを右クリックし、[印刷設定] を選択します。
- 3 [簡単設定] タブを選択し、[編集/追加] をクリックします。
- 4 簡単設定オプションの編集/追加で、次のいずれかを行います。
  - 追加するには、「利用可能な機能」から機能を選択し、「選択した機能」 に移動します。「選択した機能」には最大5つの機能が表示されます。
  - 削除するには、「選択した機能」で機能を選択し、「利用可能な機能」 に移動します。簡単設定タブでプリンタープロファイルのみを使用するに は、すべての機能を「利用可能な機能」に移動します。
  - 「選択した機能」で各機能の位置を変更できます。一番上の機能は簡単設 定タブでは左側に表示されます。
  - リストを初期設定に戻すには、[標準に戻す]をクリックします。
- **5** [OK] をクリックします。

### プロファイル

この機能を使うと、プリンタードライバーの設定をプロファイルとして保存できま す。簡単設定タブと印刷設定の各タブで各種設定を行い、それらをプロファイルに 保存して、印刷を行う際に一括で適用することができます。プロファイルを使用する と、印刷ジョブごとに各種の印刷設定を繰り返す必要がなく、同一の印刷設定を使う 印刷ジョブの実行が簡単になります。印刷設定では名前を付けて保存とプロファイル ボタンが各タブの下部に表示されます。

[デバイス設定]>[管理者設定]で、初期設定プロファイルを表示または隠すよう選択 できます。デバイス設定で行った設定は、プロファイルには保存できません。プリン タードライバをデフォルト設定にリセットするには、「初期設定」プロファイルを選 択し、[適用]をクリックします。

初期設定のプロファイルだけは編集できます。他のプロファイルは編集 できませんが、削除、インポート、およびエクスポートできます。

クライアント/サーバー環境では、クライアントは、クライアントプロファイルと サーバープロファイルのどちらかを選択できます。クライアントは、サーバーで作 成されたデフォルトのプロファイルに自動的に設定されます。拡張機能タブで、【ク ライアント・プロファイルを有効にする】チェックボックスをオンまたはオフにしま す。

# プロファイルを選択する

- 1 次のいずれかを行います。
  - 簡単設定タブで、プロファイルを選択します。
  - 印刷設定のいずれかのタブで、【プロファイル】をクリックし、続けてプロファイルを選択します。

選択されたプロファイルの設定内容が下の設定リストに表示されます。

[適用] をクリックし、続けて [OK] をクリックします。

## プロファイルを保存する

- 1 印刷設定を開き、すべての設定を行い、印刷ジョブ用の印刷オプションを設定します。
- 2 任意のタブで、次のいずれかを実行します。
  - [名前を付けて保存]をクリックします。
  - ・ [プロファイル]をクリックし、続けて [追加]をクリックします。
- 3 プロファイルを識別するため、名称を入力し、アイコンを選択して、コメント を入力します。
- **4** [OK] をクリックします。

プロファイルダイアログボックスと簡単設定タブに、新しく追加したプロファイルが 表示されます。

#### 初期設定プロファイルを編集する

1 任意のタブで [プロファイル] をクリックします。

- 「プロファイルの選択」セクションで、初期設定プロファイルを選択し、【編集】をクリックします。
- 3 [名称]、[アイコン]、および [コメント] のオプションを編集できます。
- 4 [OK] をクリックして変更を保存します。

プロファイルダイアログボックスと簡単設定タブに、編集されたプロファイル が表示されます。

5 [適用]をクリックして選択した初期設定プロファイルを現在の印刷ジョブで使用するか、[OK]をクリックしてダイアログボックスを閉じます。

#### プロファイルを削除する

- 1 任意のタブで [プロファイル] をクリックします。
- 2 プロファイルの選択で、削除するプロファイルを選択し、[削除]をクリックします。
- 3 削除を確認するボックスが表示されたら、確認して [はい] をクリックします。
- 4 [閉じる] をクリックしてプロファイルダイアログボックスを閉じます。

プロファイルをインポートする

- 1 任意のタブで【プロファイル】をクリックして、次に【インポート】をクリックします。
- 2 既存のプロファイル (.kxp) を参照し、選択して、[開く] をクリックします。

インポートされたファイルの中に、既存のドライバーでは使用できないプロファイル設定が含まれている場合は、メッセージが表示されます。プロファイルをインポートするには【はい】を、インポートをキャンセルするには【いいえ】をクリックします。

「はい」を選択すると、プロファイルダイアログボックスに新しくインポート したプロファイルが表示されます。

3 [適用]をクリックして、選択したプロファイルを現在の印刷ジョブで使用する か、[OK]をクリックしてダイアログボックスを閉じます。

新しく追加したプロファイルが、簡単設定タブに表示されます。

#### プロファイルをエクスポートする

- 1 任意のタブで [プロファイル] をクリックします。
- プロファイルの選択で、エクスポートするプロファイルを選択し、【エクスポート】
  ト】をクリックします。
- 3 「プロファイルのエクスポート」ダイアログボックスで、プロファイルに名前 を付けて保存します。

**4** [OK] をクリックして「プロファイル」ダイアログボックスを閉じます。

## アプリケーション別の印刷設定

この機能を使うと、管理者は、プロファイルをアプリケーションと関連付け、そのア プリケーションからのすべての印刷に同一のプロファイル設定を適用できます。これ によりプロファイルが一層使いやすくなり、アプリケーションからの印刷の一貫性が 保証されます。たとえば、用紙を節約するために両面印刷プロファイルをすべてのス プレッドシートに適用することや、Microsoft Word によるレポート印刷に対して、同 一のステープルや一貫した印刷品質を設定できます。

アプリケーション別の印刷設定ダイアログボックス (プロファイルダイアログボック スからアクセスできます)で、いつでもプロファイルとアプリケーションを関連付け ることができます。最大 25 のアプリケーション別の印刷設定を作成できます。アプ リケーションを使用して印刷するには、[デバイス設定] > [管理者設定] > [一般] で [ア プリケーション別の印刷設定を有効にする] をクリックします。

クライアント/サーバー環境で、クライアントコンピューターのユーザーは、サー バー上のアプリケーション印刷設定の詳細を確認できますが、設定の変更や別のプロ ファイルの選択はできません。

管理者は、【デバイス設定】>【管理者設定】>【ロック設定】で、【アプリケーション別の 印刷設定】を選択することで、アプリケーションからのすべてのジョブに関連付けら れたプロファイル設定を適用できます。

#### アプリケーション印刷設定を追加する

- 1 任意のタブで [プロファイル] をクリックします。
- 2 プロファイルダイアログボックスで、[アプリケーション] をクリックします。
- **3** アプリケーション別の印刷設定ダイアログボックスで [追加] をクリックします。
- 4 アプリケーション印刷設定の追加ダイアログボックスに、アプリケーション印刷設定の名前を入力します。
- 5 「アプリケーションを選択してください」で、次のいずれかの方法に従ってア プリケーションを選択します。
  - [アプリケーション名] を選択し、リストに登録されているアプリケーション を選択します。
  - [ファイル名 (\*.exe)] を選択し、印刷可能なアプリケーションの実行ファイル名 (.exe) を入力するか、[参照] をクリックしてコンピューター上にあるファイルを検索します。
- 6 「プロファイルを選択してください」で、リストからプロファイルを選択します。
- 7 すべてのダイアログボックスで [**OK**] をクリックします。

アプリケーション印刷設定を削除する

- 1 任意のタブで [プロファイル] をクリックします。
- 2 プロファイルダイアログボックスで、[アプリケーション]をクリックします。
- 3 アプリケーション別の印刷設定ダイアログボックスで、削除するアプリケーション印刷設定を選択し、[削除]をクリックします。
- 4 削除を確認するボックスが表示されたら、確認して [OK] をクリックします。
- 5 すべてのダイアログボックスで [OK] をクリックします。

アプリケーション印刷設定を編集する

- 1 任意のタブで [プロファイル] をクリックします。
- 2 プロファイルダイアログボックスで、[アプリケーション] をクリックします。
- **3** アプリケーション別の印刷設定ダイアログボックスで、編集するアプリケー ション印刷設定を選択し、[編集] をクリックします。
- 4 アプリケーション印刷設定の編集ダイアログボックスで、「設定名称」、「ア プリケーションを選択してください」、または「プロファイルを選択してくだ さい」で設定を変更します。
- 5 すべてのダイアログボックスで [OK] をクリックします。

# 6 基本設定

基本設定タブでは、最もよく使うプリンタードライバーの設定を指定できます。

元の設定に戻すには、[標準に戻す]をクリックします。「標準に戻す」ボタンは、ア プリケーションの印刷ダイアログボックスからプリンタードライバーにアクセスした 場合に表示されます。

| ま使いのい場合が    | プリンターによっては、一部の機能<br>あります。 | 能とオプションを使用できな          |
|-------------|---------------------------|------------------------|
| () 簡単設定     | 出力用紙サイズ:<br>A4 [100%] 〜   | ソート: オン<br>  全国国   二国国 |
| ≡ 基本設定      | 原稿サイズ(P)<br>□使用状況でリスト     |                        |
| H U-1775h   | 給紙元:<br>自動選択 ~<br>用紙種類    | 印刷の向き: たて              |
| 11月11日 印刷品質 | 指定なし ~<br>排紙先:            |                        |
| ■ 表紙/合紙     | プリンターの設定 ~                |                        |
|             | 部数:                       |                        |
| 〔← 拡張機能     |                           |                        |
|             | 設定(S)<br>□ →括コピー:(B)      | ● ○                    |
|             | 設定(K)                     | 標準(2戻す(R)              |
|             |                           |                        |

# 出力用紙サイズ

この機能を使うと、文書を出力する用紙のサイズを選択できます。この設定を使用す る際は、原稿サイズの設定がアプリケーションで設定されている原稿サイズと一致 していることを確認します。出力用紙サイズがアプリケーションの原稿サイズと異な ると、各ページは出力用紙サイズと一致させるために拡大または縮小されます。

カッコ内の数値(%)は、原稿用紙サイズに対する出力用紙サイズの比率です。

出力用紙サイズで封筒サイズまたははがきサイズが選択されている場合、メッセージ が表示され、用紙種類は自動的に調整されます。

# 原稿サイズ

この機能を使うと、アプリケーション内の原稿サイズを選択できます。選択すると、 出力用紙サイズリストは、原稿サイズに対する出力用紙サイズの比率を示します。

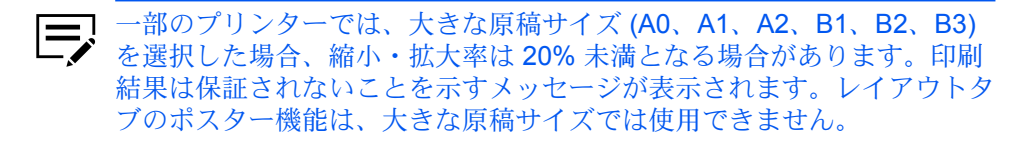

標準サイズ以外の不定形サイズの用紙に印刷することもできます。カスタムサイズと して、原稿サイズおよび出力用紙サイズリストに保存しておくと、後でそのサイズを 選択できます。

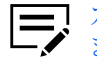

カスタムサイズは、PDF が PDL として選択されている場合は使用でき ません。

クライアント/サーバー環境では、クライアントは、クライアントのカスタム原稿 サイズとサーバーのカスタム原稿サイズのどちらかを選択できます。拡張機能タブ で、【クライアントのカスタム用紙サイズを有効にする】 チェックボックスをオンまた はオフにします。

原稿サイズダイアログボックスには、単位がインチまたはミリメートルで表示されま す。単位の設定は、「デバイス設定]>「ユーザー」のユーザー設定ダイアログボックス で変更できます。クライアント/サーバー環境では、クライアントコンピューターで 単位の設定は使用できません。

## カスタム原稿サイズを作成する

- 1 基本設定タブで、[原稿サイズ]をクリックします。
- 2 原稿サイズダイアログボックスで、「新規」をクリックします。
- 3 名称ボックスに、デフォルトのカスタムサイズ名が表示されます。カスタム原 稿サイズ名を入力します。
- 4 短辺および長辺の値を入力または選択します。入力した値が制限値を超えた場 合、値が自動的に制限値に調整されます。
- 5 完了したら、【追加】 をクリックします。
- 6 [OK] をクリックして原稿サイズダイアログボックスを閉じます。

出力用紙サイズのリストにカスタム原稿サイズが表示され、これは出力サイズを拡大 または縮小するために使用されます。

#### カスタム原稿サイズを削除する

- 1 基本設定タブで、[原稿サイズ] をクリックします。
- 2 原稿サイズダイアログボックスで、削除するカスタムサイズを選択します。

- 3 [削除] をクリックします。
- 4 [OK] をクリックして原稿サイズダイアログボックスを閉じます。

#### カスタムサイズの用紙を使用して印刷する

- 1 カスタムサイズの用紙を手差しトレイに入れます。
- 2 基本設定タブで、出力用紙サイズリストのカスタム原稿サイズ名を選択します。
- 3 すべてのダイアログボックスで [OK] をクリックします。

#### 使用状況でリスト

頻繁に使用する出力用紙サイズと原稿サイズのリストを表示できます。印刷に頻繁に 使用するサイズはリストの上部に表示されます。優先される出力用紙サイズと原稿サ イズはプリンタードライバーによって決定されます。用紙が混在する文書の場合、ド ライバーは文書の最初のページだけを判断に使用します。出力用紙サイズと原稿サイ ズリストをデフォルトの並び順にリセットするには、【使用状況でリスト】のチェック ボックスをオフにします。クライアント/サーバー環境では、サーバーで「使用状況 でリスト」を選択すると、クライアント設定に影響を与えません。

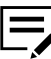

□ カスタム用紙サイズは、出力用紙サイズと原稿サイズのソートには含ま
 ✓ れません。

# 給紙元

この機能を使うと、印刷ジョブに給紙するトレイまたはカセットを指定できます。デ フォルト設定は自動選択で、プリンターはアプリケーションまたはプリンタードライ バーから要求された用紙を検索します。印刷中に選択したトレイまたはカセットが用 紙切れになった場合、プリンターは他の給紙元を選択し、印刷を続行します。

OHP フィルム、ラベル紙、封筒などの用紙種類は、手差しトレイから給紙する必要 があります。プリンターの『使用説明書』の指示に従って、用紙が正しく給紙されて いることを確認してください。

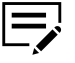

ダイアログボックスでは、給紙元と用紙種類は個別の項目ですが、【デバ イス設定】>【互換性】の「給紙元リストに用紙種類も表示する」を使用す ると、1項目として設定できます。この場合、基本設定タブの用紙種類は 使用できず、給紙元リストから用紙種類を選択します。

## 用紙種類

この機能を使うと、用紙種類を選択できます。選択した用紙が印刷ジョブに使用され ます。選択可能な用紙の種類は給紙元の選択によって異なります。デフォルト設定は 指定なしに設定されており、給紙元が用紙切れとなっても他の給紙元に切り替わりま せん。[自動選択]を選択した場合、プリンターは指定と同一の種類とサイズの用紙が 給紙されているカセットまたはトレイを選択します。 出力用紙サイズで封筒サイズまたははがきサイズが選択されている場合、メッセージ が表示され、用紙種類は自動的に調整されます。

プリンターからカスタム用紙種類名を表示できます。プリンターで名前が変更された 場合は、新しい名前がデフォルト名に替わり表示されます。プリンター名を表示する には、デバイス設定の自動設定を使用します。

OHP フィルム、ラベル紙、封筒などの用紙種類は、手差しトレイから給紙する必要 があります。プリンターの『使用説明書』の指示に従って、用紙が正しく給紙されて いることを確認してください。

この機能を使うと、用紙種類リストから[封筒]を選択して、封筒に印刷できます。 一部のプリンターでは、ジョブがプリンターに送られると、メッセージが表示されま す。封筒への印刷については、プリンターの『使用説明書』のプリンター特定の指示 に従ってください。印刷終了後は、スイッチを元の位置に戻します。

ダイアログボックスでは、給紙元と用紙種類は個別の項目ですが、【デバイス設定】>[互換性】の「給紙元リストに用紙種類も表示する」を使用すると、1項目として設定できます。この場合、基本設定タブの用紙種類は使用できず、給紙元リストから用紙種類を選択します。

排紙先

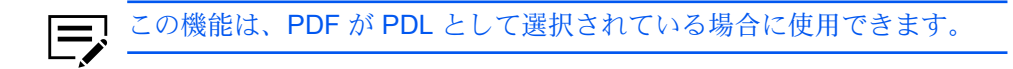

この機能を使うと、印刷ジョブの出力先の排紙トレイを指定できます。

#### 部数

この機能を使うと、印刷する部数を指定できます。最大 999 部印刷できます。プリ ンターによっては、最大 9999 部印刷できます。

### カーボンコピー

この機能を使うと、別のトレイやカセットから給紙した用紙を使用して、追加の印刷 を行えます。この機能は、請求書のような文書を、異なるカラー用紙または用紙の種 類で印刷する場合に便利です。カーボンコピーは、最大枚数まで設定して印刷できま す。

拡張機能タブのプロローグ/エピローグ機能を使用して、それぞれのカーボンコピー にロゴや見出しを追加することもできます。

カーボンコピー が選択されている場合、一括コピー、レイアウトタブのブックレット、および表紙/合紙タブにあるすべての機能が使用できません。

## カーボンコピーを印刷する

- 1 基本設定タブで、給紙元と原稿の印刷部数を選択します。
- 2 カーボンコピーを行うために、各給紙元にカラー用紙など任意の種類の用紙を セットします。

- 3 [カーボンコピー] チェックボックスをオンにします。
- 4 [設定]をクリックします。
- 5 カーボンコピー設定ダイアログボックスで、各給紙元の印刷部数を選択しま す。

すべての給紙元からの合計印刷部数が、合計に表示されます。

- 6 各カーボンコピーの [給紙元]、[用紙種類]、あるいは両方を選択します。
- 7 すべてのダイアログボックスで [OK] をクリックします。

#### 一括コピー

この機能を使うと、印刷ジョブをバッチに分けて印刷できます。バッチごとに部数を 選択できます。バッチごとに印刷ジョブに名前を付け、その設定を保存して後で使用 できます。これは、一括コピー設定をエクスポートまたはインポートする際に便利で す。

それぞれのバッチに表紙を追加したり、必要に応じてジョブ名とタイトルを追加して 印刷したりすることもできます。表紙には、本文ページとは違う用紙サイズ、用紙種 類、印刷の向きを選択することもできます。用紙サイズ、用紙種類、および給紙元の 設定は、基本設定タブの設定と異なっていてもかまいません。[デバイス設定]>[管理 者設定]で、ユーザー管理または部門管理が選択されている場合は、表紙を追加する ことはできません。

この機能を使用すると、簡単設定および基本設定タブのソート機能が自動的にオンに 設定されます。クイックコピーを使用する場合は、ストレージデバイスに保存される バッチは1つだけで、バッチの表紙は保存も印刷もされません。

この機能を使用するには、ストレージデバイスが装着され、PCL XL または PCL 5c/5e が PDL として選択されている必要があります。

この機能は、部数およびカーボンコピーとは併用できません。

一括コピーで印刷する

- ▲本設定タブで、[一括コピー]を選択します。
- 2 [設定] をクリックします。
- 3 一括コピー設定ダイアログボックスで、[新規] をクリックして、バッチをリストに追加します。
- 4 部数には、選択されたバッチのコピー枚数を入力します。
- 5 すべてのバッチに表紙を追加するには、[一括コピーの表紙を印刷] を選択して、表紙のオプションを選択します。

- すべてのバッチの表紙にジョブ名を印刷する場合は、【一括コピーのジョブ 名】に任意の文字を入力します。
- それぞれのバッチのタイトルを印刷する場合は、[一括コピーの表紙タイトル]に任意の文字を入力します。
- 出力用紙サイズ、給紙元、用紙種類、および印刷の向きのオプションを選択します。設定内容を変更すると、変更による互換性を保つため、他の選択も調整されることに注意してください。
- 6 すべてのダイアログボックスで [OK] をクリックします。

リストからバッチを選択し、[削除]をクリックするとバッチを削除できます。

【インポート】をクリックすると、コンピューターまたはネットワークから有効なバッ チファイル (.bci) を検索してインポートできます。

【エクスポート】をクリックすると、コンピューターまたはネットワークの任意の場所 に、設定したリスト (.bci) を保存できます。保存されたリストは他のプリンタードラ イバーにインポートできます。

ソート

この機能を使うと、複数部数の印刷で印刷の順番を指定できます。

[ソート] アイコンをクリックし、オン、オフ、オン (逆順印刷)、オフ (逆順印刷) を切 り替えます。逆順印刷は、一部のプリンターでのみ使用できます。

オンを選択すると、印刷ジョブがプリンターに送信された後、データはページイメー ジとしてプリンターのメモリーに保存されます。残りのジョブは、保存されたデータ から印刷されます。これにより、部数ごとにデータを複数回コンピューターからプリ ンターに送信することなく、複数部数が印刷できます。

オンを選択すると、ドライバーは1冊分を部数分だけ印刷します(123、123)。オフ を選択すると、ドライバーはページごとに部数分だけ印刷します(111、222)。たとえ ば、オンを選択し、5ページの原稿を3部出力する場合、1ページから5ページまで 連続して、3回印刷します。

アプリケーションのソート設定は自動的に無視され、プリンタードライバーの設定が 使用されます。アプリケーションのソート設定を使用するには、デバイス設定の互換 性設定ダイアログボックスで、「ドライバーのソート設定を優先する」のチェック ボックスをオフにします。

一部のプリンターでは、オン(逆順印刷)またはオフ(逆順印刷)を選択すると、逆のページ順で印刷されます。基本設定タブの排紙先で、プリンターの設定が選択されていない場合に設定できます。フェイスアップ出力を行う一部のプリンターでは、オフ(逆順印刷)は[デバイス設定]>[互換性]から無効にすることができます。

ソートは簡単設定タブにも表示されます。簡単設定または基本設定タブのどちらかで 行った変更は、もう一方のタブにも適用されます。

文書をソートする

1 基本設定タブで、[ソート]をオンにします。

2 部数ボックスで、印刷ジョブの部数を入力するか、または選択します。

**3** [OK] をクリックします。

## 印刷の向き

この機能を使うと、印刷ジョブの用紙の向きを指定できます。[たて]、[よこ]、[たて (180°回転)]、[よこ (180°回転)] のいずれかのアイコンをクリックします。回転オプ ションを選択すると、印刷ジョブの向きが 180 度回転します。

回転オプションは、PDF が PDL として選択されている場合は使用できません。

「印刷の向き」は簡単設定タブにも表示されます。簡単設定または基本設定タブのいずれかで行った変更は、もう一方のタブにも適用されます。

### 両面印刷

この機能を使うと、ページの両面に印刷できます。両面ユニットにより、用紙を反転 させて裏面への印刷が可能です。両面印刷を有効にするには、次のいずれかを選択し ます。

#### 長辺とじ

長辺を軸にして開くように見る場合に選択します。

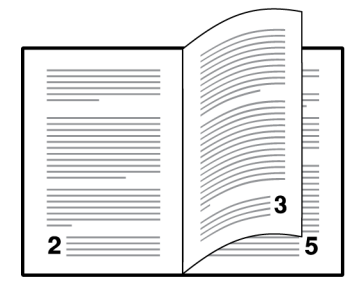

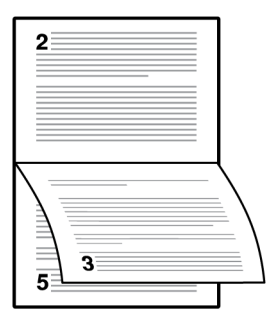

短辺とじ

短辺を軸にして開くように見る場合に選択します。

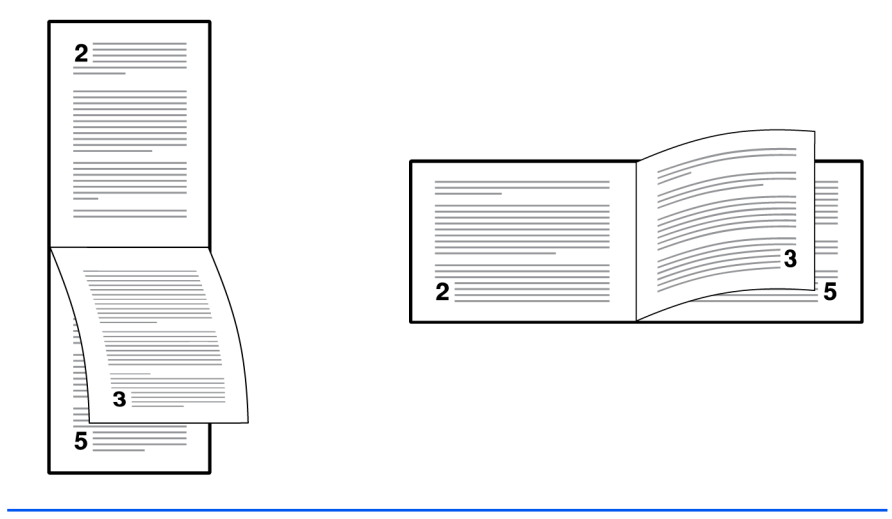

インストール中に「両面印刷を有効にする」をデフォルトとして選択した場合、長辺とじが自動的に選択されます。

文書が白紙ページを含み、印刷ジョブにそれらを含めたくない場合、[PDL (ページ記述言語)]>[白紙ページをスキップ]で、[オン]を選択します。印刷ジョブに白紙ページを含める場合は、[オフ]または [レイアウト設定を使用]を選択します。

「両面印刷」は簡単設定タブにも表示されます。簡単設定または基本設定タブのどち らかで行った変更は、もう一方のタブにも適用されます。

ロック設定を行う前に、両面印刷をオンにしておく必要があります。両面印刷がオフ のままロック設定を行った場合、すべてのユーザーは両面印刷が使用できなくなりま すのでご注意ください。

管理者は、【デバイス設定】>【管理者設定】>【ロック設定】で、【両面印刷】を選択する ことで、すべてのジョブを両面に印刷できます。

#### 両面印刷モードで印刷する

- 4 基本設定タブで、[長辺とじ]または[短辺とじ]のいずれかのアイコンをクリックします。
- 2 すべてのダイアログボックスで [OK] をクリックします。

# エコプリント

イメージ、テキスト、およびグラフィックを薄い濃度で印刷して、トナーを節約する ことができます。この機能は、印刷速度に影響しません。

簡単設定、基本設定、または印刷品質で、エコプリントを有効にすることができま す。

 1つのタブのエコプリント設定は、この機能を使用できる他のタブに も適用されます。

- 印刷品質では、一部のプリンターではトナーの節約量を選択できま す。
- 管理者は、[デバイス設定]>[管理者設定]>[ロック設定]で、エコプリントを選択すると、すべてのジョブがエコプリントモードで印刷されるようにすることができます。ロック設定を使用する前に、簡単設定、基本設定、または印刷品質で、エコプリントを有効にする必要があります。

# 7 レイアウト

レイアウトタブでは、元の文書のレイアウトを変更することなく、さまざまなレイア ウトで印刷できます。

元の設定に戻すには、【標準に戻す】をクリックします。「標準に戻す」ボタンは、ア プリケーションの印刷ダイアログボックスからプリンタードライバーにアクセスした 場合に表示されます。

お使いのプリンターによっては、一部の機能とオプションを使用できない場合があります。

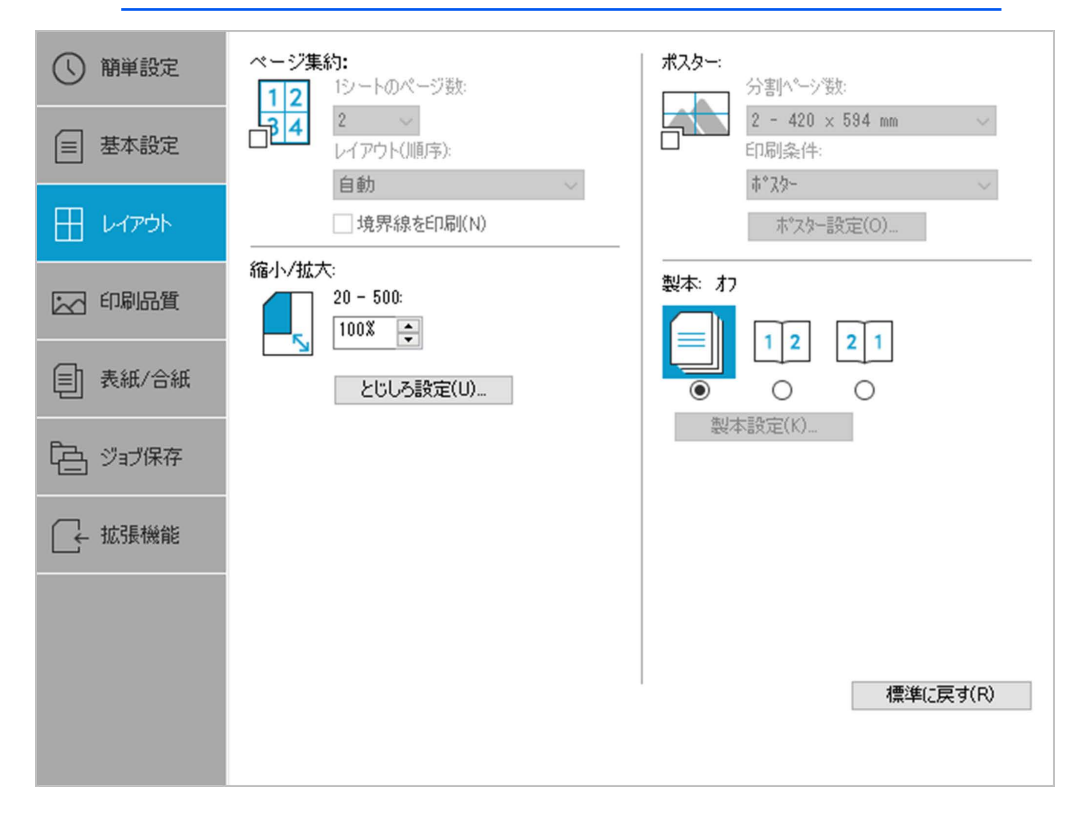

ページ集約

この機能を使うと、文書のレビューや用紙節約などの目的で1枚の用紙に複数のページを印刷できます。1枚の用紙に印刷するページが増えるため、ページサイズが小さくなり読みやすさは低下します。レイアウトタブで、各ページの境界線の印刷と、ページの並べ方を設定できます。

この機能は、簡単設定タブのページ集約にも表示され、2ページ/シート、4ページ/シート、またはオフを選択できます。

ページ集約が選択された場合、「縮小/拡大」と「ポスター」は使用できません。

ドキュメントが白紙ページを含み、印刷ジョブにそれらを含めたくない場合、[PDL (ページ記述言語)]>[白紙ページをスキップ]で、[オン]を選択します。印刷ジョブに 白紙ページを含める場合は、[オフ]または[レイアウト設定を使用]を選択します。

ロック設定を行う前に、ページ集約をオンにしておく必要があります。ページ集約が オフのままロック設定を行った場合、すべてのユーザーはページ集約が使用できなく なりますのでご注意ください。

管理者は、[デバイス設定]>[管理者設定]>[ロック設定]の順に進み、[ページ集約] を選択することで、すべてのジョブをページ集約で印刷するようにできます。

ページ集約印刷する

- 1 レイアウトタブで、[ページ集約] アイコンをクリックします。
- 2 1シートのページ数リストで、1枚の用紙に印刷するページ数を指定します。
- 3 レイアウト (順序) リストから、ページを並べる方向を選択します。
- 4 各ページの境界線を印刷するには [境界線を印刷] をオンにします。
- **5** すべてのダイアログボックスで **[OK]** をクリックします。

### 縮小/拡大

この機能を使うと、テキストやグラフィックを含むページを拡大または縮小して印刷 します。

また、とじしろ設定を選択すると、ステープルや穴あけを行うために、とじしろを広 げることもできます。

レイアウトタブの他のオプションが選択されている場合、縮小/拡大は使用できません。

ページ内での縮小/拡大を設定する

- 1 レイアウトタブで、20~500%の範囲で比率を入力または選択します。
- 2 すべてのダイアログボックスで [OK] をクリックします。

# とじしろ設定

この機能を使うと、用紙左側および上側のマージン(余白)が拡大されます。とじしろ設定は、印刷文書をステープルでとじたり、穴あけを行ったりする際に、読みやすくするためによく使用されます。印刷領域を右または下にずらし、余白を広くとることができます(最大 25.4mm)。

とじしろの幅には、単位がインチまたはミリメートルで表示されます。単位の設定は、[デバイス設定]>[ユーザー]のユーザー設定ダイアログボックスで変更できま

す。クライアント/サーバー環境では、クライアントコンピューターで単位の設定は 使用できません。

PDL として PDF が選択された場合、レイアウトタブで「とじしろ設定」が使用できます。

## とじしろを作成する

- 1 レイアウトタブで、[とじしろ設定] をクリックします。
- 2 とじしろの幅で、5.0 から 25.4 mm (0.20 から 1.00 インチ)の範囲で値を入力 するか選択します。

短辺とじ(上)

選択すると、ページ上部の外側のマージンを変更できます。

長辺とじ **(**左)

選択すると、ページ左側の外側のマージンを変更できます。

とじしろ設定が使用できるかどうかは、基本設定タブの「印刷の 向き」と「両面印刷」設定によって異なります。

3 印刷内容が用紙の端に寄りすぎる場合は、【ページに合わせて縮小する】を選択します。印刷内容は用紙の端から離れ少しだけ縮小されます。

とじしろを増やしてもページからはみ出ない場合は【ページに合わせて縮小する】をオフにします。

4 すべてのダイアログボックスで [OK] をクリックします。

# ポスター

この機能を使うと、プリンターで印刷可能な用紙サイズよりも大きな文書を作成でき ます。元の文書より最大 25 倍大きく印刷できます。ポスター文書を分割して複数枚 の用紙に印刷し、ポスター設定の機能を使ってこれらの用紙を再びつなぎ合わせるこ とで、簡単にポスターを作成できます。

ポスターを選択した場合、レイアウトタブの他のオプションは選択できません。

#### 分割ページ数

元の文書サイズに対応するポスターのサイズを選択します。各オプションには印刷されるページ数と最大ポスターサイズが表示されます。

分割ページ数には、単位がインチまたはミリメートルで表示されます。単位の設定は、【デバイス設定】>【ユーザー】のユーザー設定ダイアログボックスで変更できます。クライアント/サーバー環境では、クライアントコンピューターで単位の設定は使用できません。

#### 印刷条件

印刷されたポスター用紙をどのようにつなぎ合わせるかを見るために、テスト印刷が できます。

ポスター

指定した枚数に実際に分割して印刷します。

テスト印刷

すべてのポスターページを1枚の用紙に印刷して、どのように仕上がるかを 表示します。

ポスター + テスト印刷

すべてのポスター用紙の印刷(ポスター)と1枚のテスト印刷の両方を実行します。

### ポスター設定

ポスターの作成に最も便利なように、任意の組み合わせでオプションを選択します。 これらのオプションは、ポスター印刷された用紙に、ページの裁ち落としやつなぎ合 わせに便利なガイドラインを印刷します。

のりしろ幅

隣り合う用紙の端をオーバーラップさせて印刷する機能です。このように端を オーバーラップさせて印刷すると、ポスターの見栄えがよくなります。チェッ クボックスをオンにして、のりしろ幅を 0.0 から 30.4 mm (0.00 から 1.20 イ ンチ)の範囲で入力または選択します。この機能を使用すると、最終的なポス ターのサイズが若干小さくなりますのでご注意ください。

枠線を印刷

ポスター用紙の端を示す枠線を印刷します。用紙をつなぎ合わせる前に、枠線 から外側を切り落しできます。これによって、隣り合う用紙どうしの印刷内容 が正確につながります。

つなぎ目の番号を印刷

各用紙の端に番号を印刷し、隣り合う用紙と用紙を番号で合わせます。同じ番 号の用紙の端を重ね合わせて完成させます。

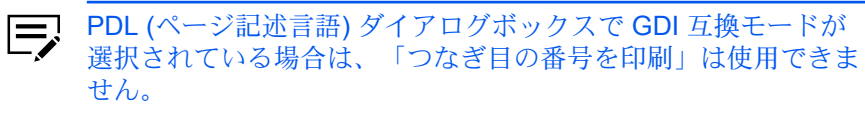

#### ポスターを印刷する

- レイアウトタブで、[ポスター] アイコンをクリックします。
- 2 「分割ページ数」で、ポスターのサイズを選択します。各オプションには、仕上がりを1枚の用紙に収めるために分割が必要な枚数が表示されます。
- 3 印刷条件で、仕上がり印刷条件のオプションを1つ選択します。

- 4 【ポスター設定】をクリックし、任意の組み合わせでオプションを選択します。 これらのオプションを使用すると、ポスターを作成するためのより詳細な設定 が行えます。
- 5 すべてのダイアログボックスで [OK] をクリックします。

製本

この機能は、PDF が PDL として選択されている場合に使用できます。

この機能を使うと、1枚の用紙に2ページのレイアウトで両面印刷できます。一部の プリンターでは、ブックレットを用紙の中央で2つに折りたたみ、とじることができ ます。折りたたんだブックレットは、選択した用紙の半分のサイズになります。

製本設定ダイアログボックスでは、製本印刷のその他のオプションを使用できます。

#### レイアウト

次の製本レイアウト設定から選択できます。

ドライバー側で作成

ページの順序や1枚あたりのページ数設定を、ドライバー設定を使って行い ます。このオプションは、製本のレイアウトがアプリケーションで作成されて いない場合に選択します。

アプリケーション側で作成

ページの順序や1枚あたりのページ数の設定を、アプリケーション設定を 使って行います。このオプションは、製本のレイアウトがアプリケーションで 作成されている場合に選択します。

中とじ・折り設定

一部のプリンターでは、中折りユニットの装着時には、次の設定から選択できます。 それ以外の場合、自動的に「なし」が選択されます。

なし

ステープルと中折りなしでブックレットを印刷します。

中とじ

ブックレットを印刷し、ステープルと中折りをします。

折りのみ

ブックレットを印刷し、ステープルなしで中折りします。

ステープルまたは中折りオプションを選択した場合には、ブックレットの折りの枚数 を選択します。

自動

中とじ・折り設定の選択に応じて、文書ページを均等に分けて1冊以上の ブックレットに印刷します。中折りユニットをサポートしていないプリンター では、文書の全ページを1冊のブックレットに印刷できます。 選択した枚数

各ブックレットの選択された「折りの枚数」まで、文書ページを分けてブック レットに印刷します。印刷する枚数が折りの枚数の倍数でない場合、最後に印 刷されるブックレットの枚数が選択した枚数よりも少なくなる場合がありま す。

製本を選択した場合、レイアウトタブの他のオプションは選択できません。

ブックレットの表紙には別の給紙元を選択できます。ブックレットに表紙を含めるに は、【表紙/合紙】 タブで、【表紙付け】 を選択します。

文書が白紙を含み、印刷ジョブにそれらを含めたくない場合、[PDL (ページ記述言 語)] > [白紙ページをスキップ] を選択し、[オン] または [レイアウト設定を使用] を選 択します。

#### 製本を印刷する

レイアウトタブで、次の2つのとじオプションのいずれかのアイコンをクリックします。

左とじ

左から右に読む文書を印刷する場合に選択します。

右とじ

右から左に読む文書を印刷する場合に選択します。

- 2 追加オプションを選択するには、[製本設定] をクリックします。
- 3 すべてのダイアログボックスで [OK] をクリックします。

# 8 印刷品質

印刷品質タブでは、印刷の品質およびグレースケール設定を管理できます。

既定の設定に戻すには、[標準に戻す]をクリックします。「標準に戻す」ボタンは、 アプリケーションの印刷ダイアログボックスからプリンタードライバーにアクセスし た場合に表示されます。

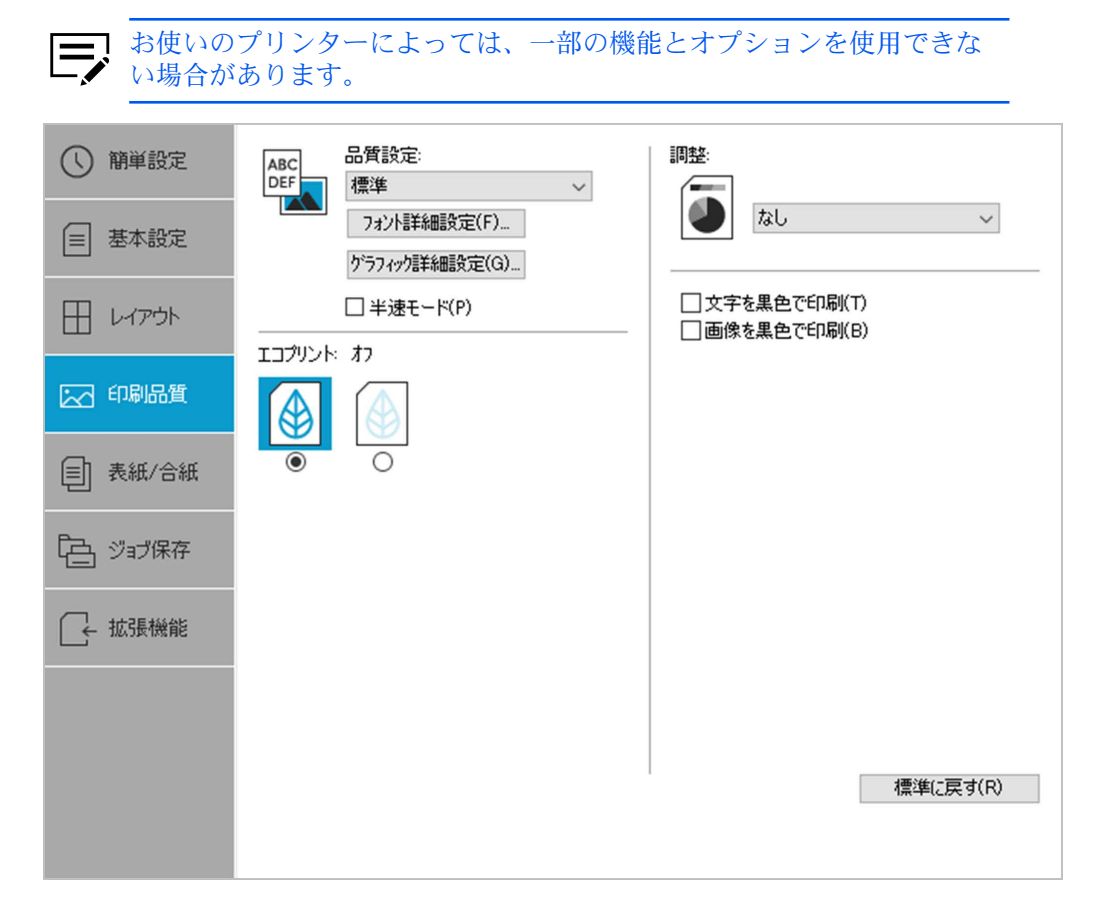

# 印刷品質とカスタム品質

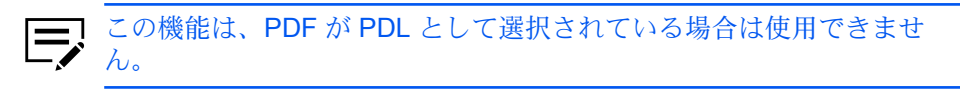

印刷ジョブの解像度を設定します。解像度とは、印刷されるテキストや画像の画質や 鮮明度を、1インチあたりのドット数 (dpi) で表したものです。カスタム品質の設定 では、より精度の高い解像度を印刷ジョブに設定できます。

## 印刷品質の選択

印刷品質タブで、リストから品質設定を選択します。

高品質、標準、エコプリント

印刷の解像度を、高と低のどちらで印刷するかを選択します。「標準」 は、PDL (ページ記述言語) ダイアログボックスで PCL 5c/5e が選択されてい る場合は使用できません。

ユーザー定義

「ユーザー定義」をクリックすると、カスタム品質の設定ダイアログボック スが開きます。プリンターによっては、解像度を Fine 1200、Fast 1200、600 dpi、または 300 dpi に設定できます。KIR は、テキストとベクトルグラ フィックの輪郭を滑らかにする機能で、オンまたはオフに設定できます。

#### フォント詳細設定

フォントは、書体デザインの同じ文字や記号などを一そろい含むデータファイルで す。フォントの一般的な用語は次のとおりです。

アウトラインフォント

ビットマップフォントとは対照的に、アウトラインフォントは、数学的な線お よび曲線として定義されます。アウトラインフォントは、(ポイントサイズに かかわらず、ゆがみなく表示および印刷が可能なため) ビットマップフォント と異なり任意に拡大縮小が可能です。

ビットマップフォント

ビットマップフォントは、各文字をピクセル (画像を構成する最小単位のドット)の組み合わせで表現するフォントです。ビットマップフォントは、拡大または縮小を行うと、ゆがみが発生します。

ネイティブフォント

ネイティブフォントは、コンピューターのオペレーティングシステムにインス トールされている、基本的なフォントです。TrueType フォントは、Microsoft Windows で使用されるネイティブフォントです。

#### TrueType フォント

TrueType フォントは、拡大縮小可能なアウトラインフォントの1つで す。TrueType は、Microsoft Windows で最も多用されている汎用的なフォン ト形式です。

#### システムフォント

システムフォントは、オペレーティングシステムで使用される基本のフォント です。システムフォントは通常、アプリケーションインターフェイス、または 一般的なフォントダイアログボックスを介して使用されます。 プリンターフォント

プリンターフォントは、プリンターメモリーに恒久的または一時的に保存され ています。

# フォント詳細設定オプション

# このオプションは、PDF が PDL として選択されている場合は使用できません。

フォント詳細設定ダイアログボックスでは、TrueType フォントのプリンターへの送 信方法を選択します。選択した方法は、印刷ジョブの速度と品質に影響を与えます。

TrueType フォントをアウトラインフォントとしてダウンロード

この方法は、複数の異なるフォントやフォントサイズを使用する大きな文書 や印刷ジョブに最適です。この設定の最適化機能により印刷の速度も速くな ります。同じフォントデータをプリンターに繰り返し送信する回数が減ること によって印刷速度が速くなります。日本語、中国語、韓国語などのアジア言語 は、これらの特定のフォントに対して大量の情報が使用されているため、印刷 速度は速くなりません。

**Type42** フォント送信モード

この方法は、TrueType フォントを Adobe Type 42 フォント形式に変換することによって、テキストの印刷品質を改良し、印刷速度を上げます。この機能は、KPDL が PDL として選択されている場合に使用できます。

TrueType フォントをビットマップフォントとしてダウンロード

ビットマップとしてフォントをダウンロードすると、より詳細になりますが、 ファイルのサイズは非常に大きくなります。これは、ユーザー定義フォント、 非常に小さいフォント(ポイントサイズ1-4)、またはアジアンフォントなど を使用している印刷ジョブに最適です。

プリンターフォントに代替えする

フォントの代替えは、プリンターで目的のフォントが使用できない場合に、代わりのフォントを使用する機能です。フォントの代替えは、フォントを多数内蔵していないプリンターに文書を送信する場合に重要な機能です。代替えには標準 PostScript フォントを使用できます。

GDI 互換性モードは、この方法をサポートしていません。

#### プリンターフォントを使用しない

TrueType フォントを、アウトラインフォントまたはビットマップフォント として送信しても、プリンターのフォントと置き換えられることがありま す。TrueType フォントを、プリンターフォントと代替えしないようにするに は、「プリンターフォントを使用しない」を選択します。

このオプションによって印刷可能データの可搬性も向上します。このオプショ ンをオフにすると、異なるプリンターに送信した場合、プリンターフォントは 一致しません。 一部の Adobe アプリケーションでは、プリンターフォントの使用に制限がある場合があります。これらの制限を回避するには、【プリンターフォントを使用しない】を選択します。プリンターフォントは、コンピューター側に同等の TrueType フォント (TrueType アイコンで表示)が存在しない場合、アプリケーション内のフォント一覧などではフォント名の横にプリンターアイコンが表示されて区別されます。

# フォント詳細設定を選択する

- 1 [印刷品質] > [フォント詳細設定] で、いずれかの TrueType フォントの送信方 法を選択します。
- 2 すべてのダイアログボックスで [OK] をクリックします。

# フォント代替えを設定する

「フォントの代替え」を設定するには、印刷ジョブを作成しているアプリケーション ではなく、次の手順で印刷設定を開く必要があります。

- 1 コントロールパネルで、[デバイスとプリンター]を選択します。
- 2 お使いのプリンターを右クリックし、[印刷設定] を選択します。
- 3 印刷品質タブで、次の順に進みます。

[フォント詳細設定]>[プリンターフォントに代替えする]>[フォントの代替え]

「フォントの代替え」ダイアログボックスのシステムフォントリストには、コ ンピューターにインストールされているフォントが表示されます。「使用可能 プリンターフォント」リストには、プリンターのフォントが表示されます。

- 4 システムフォントを選択し、それに代替えするプリンターフォントを選択します。
- 5 [標準に戻す]をクリックするとデフォルトの設定に戻ります。
- 6 [OK] をクリックします。

システムフォントと類似するフォントがプリンターフォントに存在しない場合、文書内の文字間隔などが正しく表示されない場合があります。

プリンターフォントを無効にする

- 1 [印刷品質]>[フォント詳細設定] で、[プリンターフォントを使用しない] チェックボックスをオンにします。
- 2 [OK] をクリックして、設定内容を保存します。
#### グラフィック詳細設定

この機能は、PDF が PDL として選択されている場合は使用できません。

グラフィックは、情報を画像で表したものです。グラフィックを使ってチャートやダ イアグラムなどの機能的な情報を表示したり、描画や写真などのアートを表示したり できます。グラフィック詳細設定では、選択した PDL (ページ記述言語)で設定可能な オプションを使って、印刷したグラフィックの視覚的な結果を調整できます。

# パターンスケーリング

この機能を使うと、モニター表示と印刷出力間の見た目を極力一致させることができます。図形やパスなどのグラフィックのオブジェクトには、ドットで構成されるパターンや塗りつぶし (フィル) オブジェクトが含まれます。

- パターンとは、規則的または不規則的に反復された色や図形、線、値、背景から 構成され、視覚的な配列を作り出します。
- フィルとは、色または階調によってオブジェクトを塗りつぶすものです。

印刷されたパターンやフィルが画面の表示と一致しない場合、[パターンスケーリン グ]を使用して、他のドット密度を使用してみてください。[印刷品質]>[グラフィッ ク詳細設定]で、パターンスケーリング設定を選択します。

自動

この設定は、画面の表示に最も近いパターンおよびフィルで印刷します。

粗い

この設定は、パターンやフィルを最も少ない数の線、パターン、またはドット で印刷します。粗いは、PCL XL または PCL 5c/5e が PDL として選択されて いる場合は、自動と同じです。

中間

この設定は、線数、パターン、またはドットを、粗い場合より上げて、パターンおよびフィルを印刷します。中間は、PDL として KPDL が選択されている場合、自動と同じです。

精細

この設定は、最大の線数、パターン、またはドット数で印刷します。印刷結果 は画面表示より濃くなる場合があります。

#### 細線化

この機能を使うと、バーコードや線を描画する際のペン幅を縮小できます。アプリ ケーションで設定された線の太さは変更できません。

■ 細線化機能は、PDL として PCL XL を選択した場合のみに使用できます。PDL (ページ記述言語)ダイアログボックスで、GDI 互換モードが選択されている場合、細線化機能は使用できません。

[印刷品質]>[グラフィック詳細設定]で、細線化設定を選択します。

オフ

細線化は適用されません。

バーコード

この設定は、縦線と横線のペン幅を縮小します。バーコードの読み取りやすさ が向上します。

細線のみ

この設定は、縦線、横線、斜線のペン幅を縮小します。

すべての線

この設定は、バーコードや描画に使用する縦線、横線、斜線のペン幅を1 ドット縮小します。

一部のプリンターでは、【デバイス側で細線を補正する】を選択してバーコード印刷の 品質を向上することができます。この機能は、ドライバーではなくプリンター側での ペン幅補正を有効にします。

## 反転のオプション

これは PDL が KPDL に設定されている場合のみ使用可能です。

このオプションでは、画像や印刷内容の順序、配置、または位置が逆になるように 印刷します。

[印刷品質]>[グラフィック詳細設定]で、反転のオプションを選択します。

ネガティブイメージ印刷

この設定は、画像を写真のネガのように、画像の白と黒の領域を反転して印刷します。

ミラーイメージ印刷

この設定は、画像が鏡に映ったように、ページを左右反転して印刷します。

# イメージデータ方式

これは PDL が KPDL に設定されている場合のみ使用可能です。

イメージデータ方式は、プリンターの機能あるいは効率を向上するための処理また は方法です。

[印刷品質]>[グラフィック詳細設定] で、イメージデータ方式のオプションを選択 します。 バイナリー

この設定は、印刷速度を上げ、スプールデータ量を削減します。イメージを バイナリー形式で送信します。これはほとんどすべての印刷ニーズに対して 使用できます。

ASCII

この設定は、ASCII テキストエンコードで PostScript ファイルを作成しま す。バイナリーで作成したバイナリー形式とは異なり、この選択を使用して 作成した ASCII テキストは編集可能です。

# CIE オプション

\_\_\_\_\_ これは PDL が KPDL に設定されている場合のみ使用可能です。

この機能を使うと、Adobe Acrobat や Photoshop などのアプリケーションで使用 される、CIE カラースペースによる各処理で実行される通常の処理をバイパスしま す。CIE データの最適化によって、これらのアプリケーションから印刷する文書の印 刷速度が速くなります。CIE データを使用していない印刷ジョブに対しては効果はあ りません。CIE 最適化は、精度よりも印刷速度を重視する場合に選択されるため、実 際に印刷される出力と画面上の表示が異なる場合があります。

[印刷品質] > [グラフィック詳細設定] で、[CIE 最適化] チェックボックスをオンにします。

#### 半速モード

この機能を使うと、印刷速度を定格速度の半分に下げることができます。選択する と、小さなサイズや厚手の用紙、表面の平滑性が低い用紙に印刷する場合に、トナー の定着性が向上します。このモードでは印刷中の音を低減できることがあります。

この機能を有効にするには、印刷品質タブで [半速モード] チェックボックスをオン にします。

半速モードは、OHPフィルムと薄紙を除くすべての用紙種類に設定できます。

# エコプリント

イメージ、テキスト、およびグラフィックを薄い濃度で印刷して、トナーを節約する ことができます。この機能は、印刷速度に影響しません。

簡単設定、基本設定、または印刷品質で、エコプリントを有効にすることができま す。

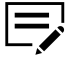

- 1つのタブのエコプリント設定は、この機能を使用できる他のタブに も適用されます。
  - 印刷品質では、一部のプリンターではトナーの節約量を選択できま す。

管理者は、[デバイス設定]>[管理者設定]>[ロック設定]で、エコプリントを選択すると、すべてのジョブがエコプリントモードで印刷されるようにすることができます。ロック設定を使用する前に、簡単設定、基本設定、または印刷品質で、エコプリントを有効にする必要があります。

#### 白黒印刷のバランス調整

この機能を使うと、グラフィックの明るさとコントラストを変更できます。これらの 設定は、グラフィックイメージが明るすぎる、薄すぎる、または暗すぎる場合に便利 です。テキストには影響しません。

#### 白黒設定を調整する

1 印刷品質タブの調整リストで、【ユーザー定義】を選択します。

バランス調整ダイアログボックスのプレビューイメージに、明るさとコントラ ストの変更が表示されます。

2 印刷ジョブのグラフィックイメージをより明るくしたり暗くしたりするには、 明るさの値を入力または選択します。

+100 で最も明るくなり、-100 で最も暗くなります。デフォルトは 0 で、中間 レベルの設定です。イメージが明るすぎたり暗すぎたりする場合は、明るさを 調整してグラフィックイメージをカスタマイズできます。

3 印刷ジョブのグラフィックイメージに対する明暗のコントラストを増減するには、コントラストの値を入力または選択します。

コントラストの設定を高くすると、グレースケールのスペクトルが減少し、明 るいグレーはより明るく、暗いグレーはより暗くなります。コントラストの設 定を低くすると、グレースケールのスペクトルが増加し、明るいグレーは暗 く、暗いグレーは明るくなります。

+100 で最もコントラストが強くなり、-100 で最も弱くなります。デフォルトは0で、中間レベルの設定です。コントラストの調整は、印刷時にグラフィックイメージがぼやける、または明暗がはっきりしすぎる場合に便利です。テキストには影響しません。

4 [標準に戻す]をクリックするとデフォルトの設定に戻ります。

5 [OK] をクリックして、新しい白黒の設定を保存します。

#### テキストと図の効果

次の特殊設定が可能です。

文字を黒色で印刷

このオプションはすべての文字を黒色で印刷します。プリンターに送るカラー テキストのデータ量が減るため、印刷が高速化されます。白黒印刷では、この 機能を使用することで、印刷された淡色テキストのきめ細かさが向上します。 画像を黒色で印刷

このオプションは、すべての画像をグレースケールではなく黒色で印刷します。この機能は CAD アプリケーション向けです。

# 9 表紙/合紙

- ・ この機能は、PCL 5c/5e または PDF が PDL として選択されている場合は使用できません。
  - お使いのプリンターによっては、一部の機能とオプションを使用できない場合があります。

表紙/合紙タブでは、印刷ジョブに表紙や合紙を追加したり、OHPフィルムの間に用 紙を挿入したりできます。また、各章の1ページ目を用紙のおもて面に設定すること ができます。

元の設定に戻すには、[標準に戻す]をクリックします。「標準に戻す」ボタンは、ア プリケーションの印刷ダイアログボックスからプリンタードライバーにアクセスした 場合に表示されます。

| () 簡単設定                                      | 表紙付け: 合紙:<br>一下 ① 表紙のみ(F) 合紙:                      |
|----------------------------------------------|----------------------------------------------------|
| ≡ 基本設定                                       |                                                    |
| ראיין די די די די די די די די די די די די די | □ <b>外側(T)</b><br>□ 内側(N)<br>裏表紙 合紙の給紙方法:          |
| 11月11日1月11日1月11日1月11日1月11日11日11日11日11日11     | □ 内側(K)<br>□ 外側(E)<br>表紙の給紙方法:                     |
| ■ 表紙/合紙                                      | 自動(指定なし)     章分けの挿入:       2000 分析     12          |
|                                              | 〇日P宮紙:     〇合紙(2印刷(O)       合紙の給紙方法:     〇合紙の給紙方法: |
| 【← 拡張機能                                      | 自動(指定なし) >                                         |
|                                              |                                                    |
|                                              | 標準(c戻す(R)                                          |
|                                              |                                                    |

# 表紙付け

この機能を使うと、文書の前後に表紙および裏表紙を追加できます。本文ページに使 用する用紙とは別の厚手の用紙やカラー紙などを使い、表紙を印刷することができま す。表紙の給紙元は、表紙/合紙タブの表紙の給紙元設定で指定します。 一部のプリンターでは、表紙/内側または裏表紙/外側オプションを使用して印刷する には、基本設定または簡単設定タブで両面印刷を選択する必要があります。

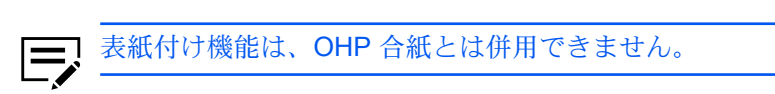

# 表紙付けオプション

| チェックボックス選択     | 表紙挿入の種類      |  |
|----------------|--------------|--|
| 表紙のみ           | 白紙の表紙を追加します。 |  |
| 表紙のみ<br>表紙: 外側 | 表紙の外側に印刷します。 |  |
| 表紙のみ<br>表紙: 内側 | 表紙の内側に印刷します。 |  |

| チェックボックス選択 | 表紙挿入の種類                 |
|------------|-------------------------|
| 表紙のみ       | 表紙の両面に印刷します。            |
| 表紙: 外側     |                         |
| 表紙: 内側     |                         |
| 表紙と裏表紙     | 白紙の表紙と裏表紙を追加します。        |
|            |                         |
| 表紙と裏表紙     | 表紙の外側に印刷し、白紙の裏表紙を追加します。 |
| 表紙: 外側     |                         |
| 表紙と裏表紙     | 表紙の内側に印刷し、白紙の裏表紙を追加します。 |
| 表紙: 内側     |                         |
|            |                         |

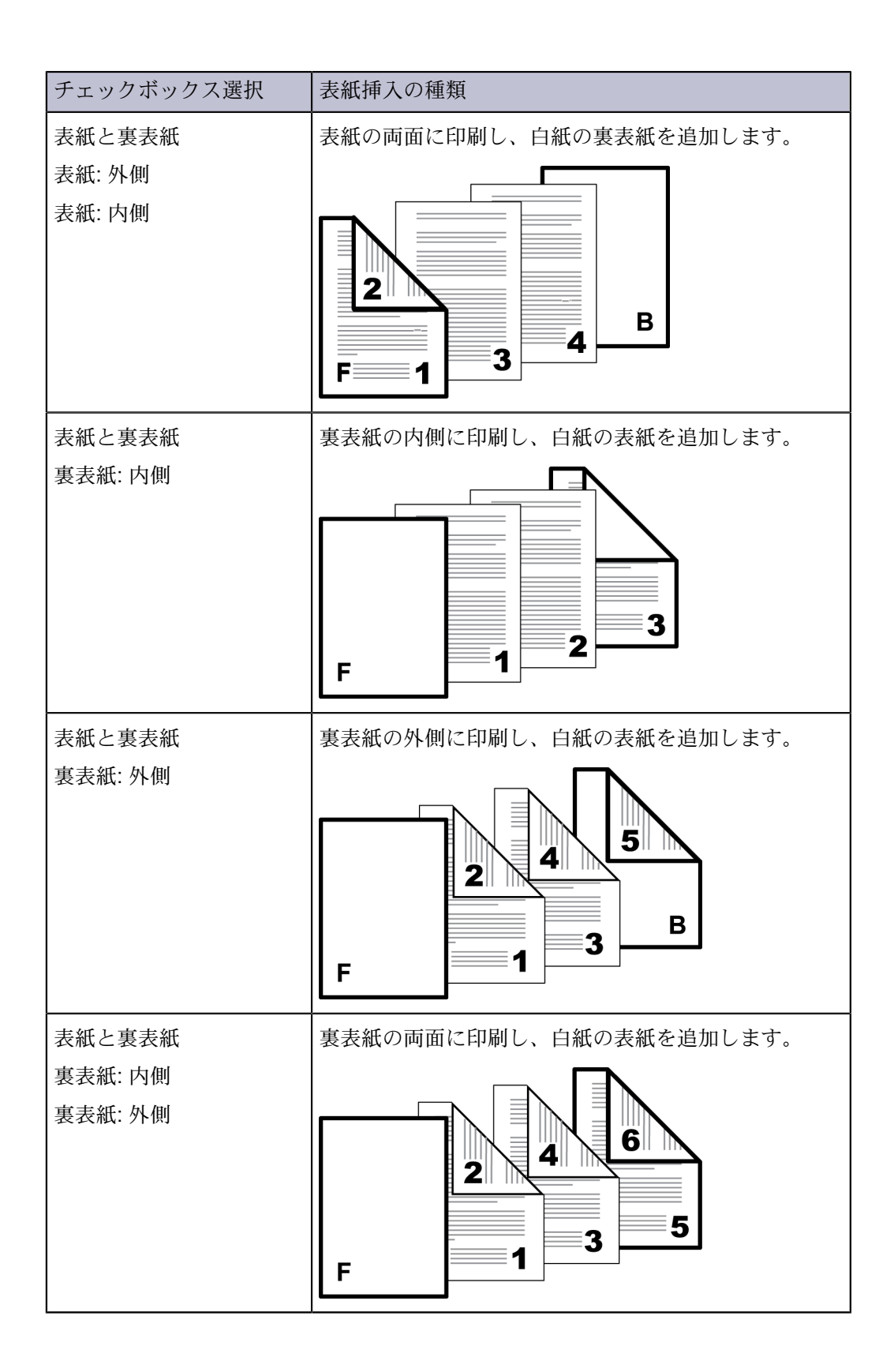

| チェックボックス選択 | 表紙挿入の種類          |
|------------|------------------|
| 表紙と裏表紙     | 表紙と裏表紙の両面に印刷します。 |
| 表紙: 外側     |                  |
| 表紙: 内側     |                  |
| 裏表紙: 内側    |                  |
| 裏表紙: 外側    | 2 4              |
|            |                  |
|            |                  |
|            |                  |

## 表紙を印刷する

- 1 表紙/合紙タブで、【表紙付け】 アイコンをクリックします。
- 2 [表紙のみ] または [表紙と裏表紙] を選択して、印刷する表紙の種類を指定します。
- 3 表紙に印刷する場合は、印刷面 オプションから選択します。
- 4 表紙の給紙元リストから、表紙と裏表紙の用紙種類、または給紙元を選びます。用紙種類を選んだ場合は、自動的に用紙種類と一致する給紙元が選択されます。
- 5 すべてのダイアログボックスで [OK] をクリックします。

# **OHP** 合紙

この機能を使うと、OHPフィルムの間に合紙を挿入できます。合紙は間紙とも呼ば れ、OHPフィルムに汚れや傷が付いたり、フィルム同士が張り付いたりするのを防 ぎます。この機能は、OHPフィルムを手差しトレイから給紙して印刷する場合にの み使用可能です。OHPフィルムと同じ内容を、挿入する合紙に印刷することもでき ます。

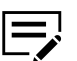

OHP 合紙機能は、表紙付け、合紙、および章分けの挿入と組み合わせて 使用できませんのでご注意ください。

# OHP フィルム間に合紙を挿入する

1 [基本設定] > [用紙種類] で、[OHP フィルム] を選択します。

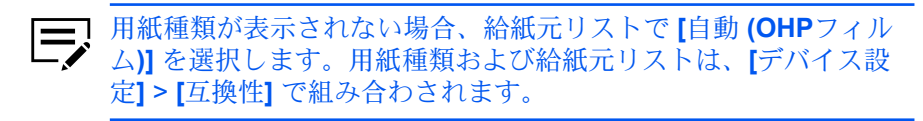

2 表紙/合紙タブで、[OHP 合紙] アイコンをクリックします。

- 3 OHP フィルムと同じ内容を合紙に印刷する場合は、[合紙に印刷] チェック ボックスをオンにします。
- 4 合紙の給紙元リストから、用紙種類または給紙元を選択します。用紙種類を選 んだ場合は、自動的に用紙種類と一致する給紙元が選択されます。
- **5** [OK] をクリックします。

プリンターの操作パネルには、OHP フィルムを手差しトレイにセットするよう、また必要に応じて選択したカセットに合紙の用紙をセットするよう、メッセージが表示されます。

# 合紙

この機能を使うと、プレプリントされたページ、または別の種類の用紙を、印刷ジョ ブの中の指定された箇所に挿入できます。また、印刷ジョブ中に、挿入された合紙に 印刷することも可能です。両面印刷機能を使用すると、合紙裏面にも印刷できます。

裏面オプションを使用して印刷するには、基本設定または簡単設定タブで両面印刷を 選択する必要があります。

合紙機能は、OHP 合紙とは併用できません。

# 合紙印刷の組み合わせ

| チェックボックス選択 | 合紙の種類         |
|------------|---------------|
| 合紙         | 合紙として白紙を挿入する。 |
|            |               |
| 合紙         | 合紙のおもて面に印刷する。 |
| おもて面       |               |
|            |               |

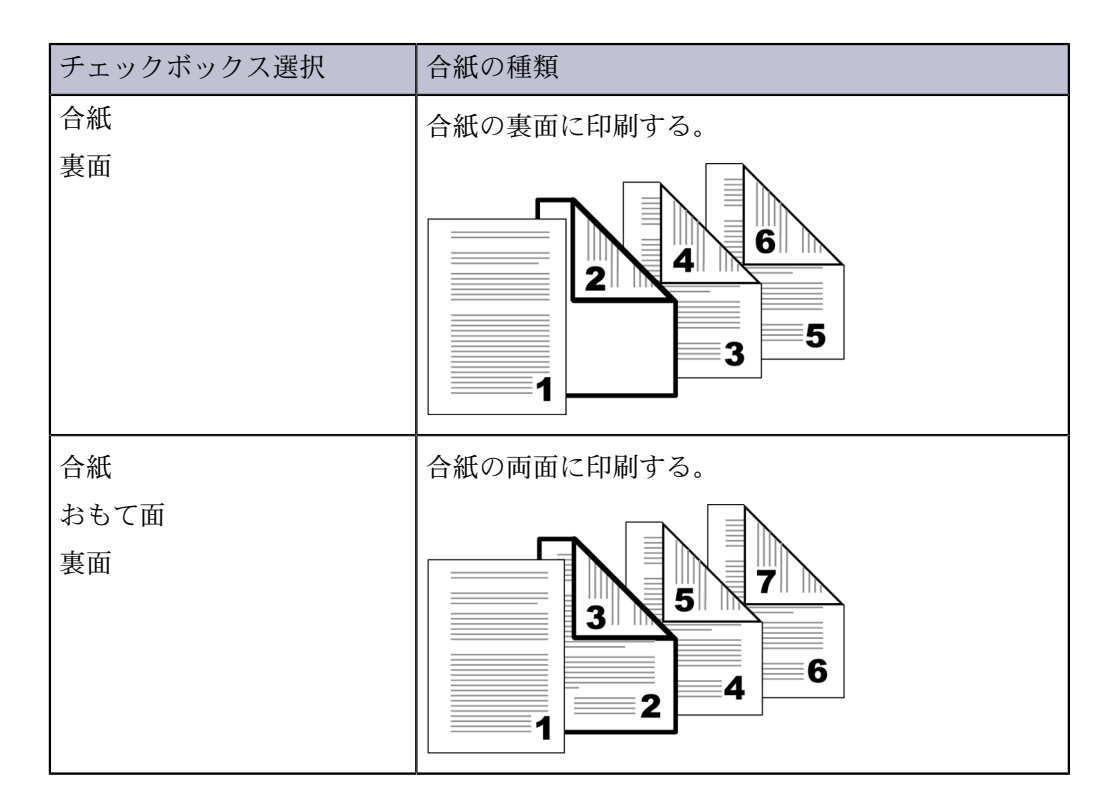

合紙を印刷する

- 1 表紙/合紙タブで、[合紙] アイコンをクリックします。
- 2 選択可能な印刷面オプションから選択します。

おもて面

合紙のおもて面に印刷します。

裏面

合紙の裏面に印刷します。

- 3 合紙挿入位置に、差し込む位置のページ番号を入れます。合紙は、入力したページ番号とその前のページの間に差し込まれます。
- 4 合紙の給紙元リストから、合紙の用紙種類または給紙元を選択します。用紙種 類を選んだ場合は、自動的に用紙種類と一致する給紙元が選択されます。
- **5** すべてのダイアログボックスで **[OK]** をクリックします。

# 章分けの挿入

この機能を使うと、両面印刷時に文書の各章最初のページを、強制的に用紙のおもて 面に印刷できます。それぞれの章の最初のページを、最大 100 章識別します。この 機能は、両面印刷やページ集約印刷時に適応できます。

ソートは、簡単設定タブと基本設定タブで自動的に有効になります。

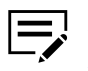

章分けの挿入は、レイアウトタブのポスターおよび製本、または表紙/合 紙タブの OHP 合紙とは同時に使用できません。

章(指定したページ)で分けて印刷する

- 1 簡単設定または基本設定タブで、[両面印刷] を選択します。
- 2 表紙/合紙タブで、[章分けの挿入] アイコンをクリックします。
- 3 章分けの最初のページに、各章最初のページ番号を2から999の間で入力します。ページ番号は、カンマで区切って入力できます。

**(表紙付け) > [印刷面] > [表紙] で、外側と内側が選択されている場合には、ページ番号は、3 から 999 の間で入力します。** 

4 すべてのダイアログボックスで [OK] をクリックします。

# 10 ジョブ保存

ジョブ保存タブでは、プリンターに装着されているメモリーに印刷ジョブを保存でき ます。また、ジョブ名を選択してジョブ保存機能と併せて使用することもできます。 このタブを使用して、アプリケーションから文書を印刷するときに適用するデフォル ト設定を設定または変更できます。

元の設定に戻すには、[標準に戻す]をクリックします。「標準に戻す」ボタンは、ア プリケーションの印刷ダイアログボックスからプリンタードライバーにアクセスした 場合に表示されます。

管理者は【デバイス設定】>【管理者設定】>【ロック設定】>【ジョブ保存タブ】に移動 し、選択したジョブ保存タブの設定を使用してすべてのジョブを保存または印刷する ことができます。

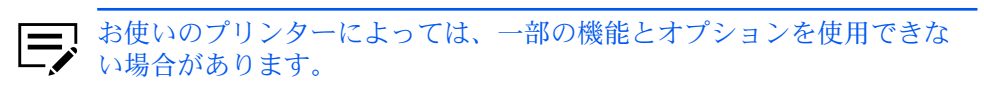

| () 簡単設定                                  | ジョブ拡張機能:<br>/──Ⅲ <sup>タイプ:</sup> | ジョブ名:<br>/───── ● アフ <sup>9</sup> ソケーション定義(F)         |
|------------------------------------------|----------------------------------|-------------------------------------------------------|
| ■ 基本設定                                   | □ 試し刷り後、保留 ~                     | ✓ アフツケーション名をジョフ・名に使用しな     (ヽ(U)         ○ ユーザー定義(C): |
| H 6-17-01-                               |                                  | 上書考刊~於                                                |
| 11月11日1月11日1月11日1月11日1月11日11日11日11日11日11 |                                  | ジョノ'名 + 日付と時間を!! ∨                                    |
| ■ 表紙/合紙                                  |                                  |                                                       |
|                                          |                                  |                                                       |
| 【← 拡張機能                                  |                                  |                                                       |
|                                          |                                  |                                                       |
|                                          |                                  | 標準(c戻す(R)                                             |
|                                          |                                  |                                                       |

## ジョブ拡張機能

ジョブ拡張機能は、印刷ジョブをプリンターのメモリーに保存するための各種設定 や、それら印刷ジョブの印刷や再印刷を実行する機能を提供します。印刷ジョブは、 プリンターの操作パネルから後で簡単に印刷し直すことができ、機密文書の印刷を許 可されたユーザーだけに制限することも可能です。

この機能は、高度な印刷管理をデスクトップから直接行うことのできる多層的なソ リューションです。プリンターにジョブを保存することにより、コンピューターから ジョブを再送信しなくても、操作パネルからいつでも再印刷することが可能です。

ジョブ拡張機能を利用する場合、デバイス設定にあるユーザー設定ダイアログボック スで、ユーザー名を設定することもできます。Windowsのログインユーザー名を使 用する場合 (デフォルト)は、ユーザー名の設定は不要です。

お使いのプリンターによっては、一部のオプションを使用できない場合

ジョブ拡張機能は、PDF が PDL として選択されている場合は使用できません。

# ジョブ拡張機能のオプション

| オプション          | 必要なアクセス<br>コードまたはパス<br>ワード | ジョブの印刷時                                   | ジョブがメモリー<br>から削除される時                                          |
|----------------|----------------------------|-------------------------------------------|---------------------------------------------------------------|
| ユーザーボックス       | オプション                      | 操作パネルからの<br>出力時                           | 手動で削除、また<br>は最大 <b>31</b> 日間                                  |
| クイックコピー        | なし                         | コンピューターか<br>ら送られた時                        | プリンターの電源<br>オフ時、ストレー<br>ジデバイス容量<br>の超過時、または<br>ジョブ保持日数経<br>過時 |
| 試し刷り後、保留       | なし                         | ジョブが送られた<br>時に1部印刷し、<br>残りは後で印刷           | プリンターの電源<br>オフ時、または<br>ジョブ保持日数経<br>過時                         |
| プライベートプリン<br>ト | あり                         | 操作パネルからア<br>クセスコードまた<br>はパスワードが入<br>力された時 | プリンターの電源<br>オフ時、印刷後、<br>またはジョブ保持<br>日数経過後                     |
| ジョブ保留          | オプション                      | 操作パネルからの<br>出力時                           | 手動で削除された<br>時                                                 |

└─✔ があります。

# ユーザーボックス

この機能を使うと、印刷ジョブはプリンターの操作パネルから印刷されるまで保存されます。保存したジョブはストレージデバイスから1つまたは複数を印刷できます。 印刷ジョブはストレージデバイスに1~31日間保存するか、または印刷後に削除できます。 ユーザーボックスは、プリンターのホームページで、またデバイス設定からアクセス するハードディスクまたは SSD 設定で、ユーザーごとに設定する必要があります。 ユーザーボックスは最大 1000 個作成できます。

ユーザーボックスにジョブを保存する

- 1 ジョブ保存タブで、[ジョブ拡張機能] をクリックします。
- **2** タイプリストで、**[**ユーザーボックス**]** を選択します。
- 3 [設定] をクリックします。
- 4 ユーザーボックス設定オプションを選択します。

特定のボックス番号を使用

ボックス番号とパスワードを入力します。

印刷時にボックス番号を入力

印刷を開始すると、ユーザーボックスダイアログボックスが表示され ます。定義されたユーザーボックスリストからボックス番号を入力しま す。パスワードが設定されている場合は、パスワードを入力します。

印刷時にボックスリストから選択

印刷を開始すると、ユーザーボックスダイアログボックスが表示されま す。リストからボックス番号を選択します。パスワードが設定されてい る場合は、パスワードを入力します。

ログインユーザー毎にボックス番号を確認

印刷を開始すると、ユーザーボックスダイアログボックスが表示されま す。ボックス番号を入力します。パスワード保護を行うには、パスワー ドの確認を選択し、パスワードを入力します。

ハードディスクまたは SSD 設定ダイアログボックスで共有ボック スが選択されている場合、印刷時にボックスリストから選択、また はログインユーザー毎にボックス番号を確認のみを選択できます。

5 すべてのダイアログボックスで [OK] をクリックし、印刷ジョブを送信しま す。

[ログインユーザー毎にボックス番号を確認]を選択した場合、ドライバーはユーザー ボックスからログインユーザー名を検索し、ユーザーボックス名として使用します。

- 一致したユーザー名が見つかると、そのユーザーボックスを使用して印刷ジョブ を実行します。
- ・ 一致するユーザー名が見つからない場合、ドライバーは管理者権限またはユー ザー権限を確認します。管理者権限がある場合、ボックス番号および印刷ジョブ 用のパスワードを入力するよう求められます。ドライバーは Windows のログイ ンユーザー名を検索し、ボックス番号とパスワードとともに、この名前をドライ バーのユーザーボックスリストに追加します。ユーザー権限の場合、印刷ジョブ はキャンセルされます。ユーザーには管理者に問い合わせて印刷権限を取得する よう促すメッセージが表示されます。

# クイックコピー

クイックコピーは、印刷ジョブのすべての部数を印刷した後、再び印刷できるように するため、印刷ジョブを一時的にストレージデバイスに保存しておく、ジョブ拡張機 能のオプションです。この機能は、ストレージデバイスが装着され、デバイス設定で 選択されている場合に使用可能です。

クイックコピーは、文書の印刷後に追加部数を印刷することが必要になった場合など に便利です。その場合は、コンピューターからジョブを再送信することなく、プリン ターの操作パネルから追加部数を設定して印刷できます。

保存可能なクイックコピージョブの数は、プリンターの操作パネルで設定できます。 ジョブが既定の数に達すると、古いジョブから順に新しいジョブと入れ替わります。 クイックコピージョブはすべて、印刷後にストレージデバイスに保存されます。ジョ ブは、プリンターの電源がオフになる、またはジョブ保持日数を過ぎると削除されま す。ジョブは操作パネルから手動で削除することもできます。

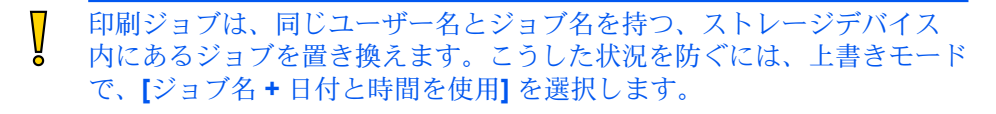

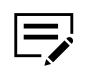

この機能を SD カードで使用する際は、デバイス設定で、**[RAM** ディス ク] のチェックボックスをオフにします。デバイスの RAM ディスク設定 もオフにする必要があります。

クイックコピージョブを印刷する

- 1 ジョブ保存タブで、[ジョブ拡張機能] アイコンをクリックします。
- 2 タイプリストで、[クイックコピー] を選択します。
- 3 [OK] をクリックし、印刷ジョブを送信します。

#### 試し刷り後、保留

「試し刷り後、保留」は、ジョブ拡張機能の1つで、印刷ジョブを1部印刷してから残りの部数を印刷することで印刷結果を確認できます。この機能は、プリンターにストレージデバイスがインストールされているか RAM ディスクが設定されていて、デバイス設定で選択されている場合に使用可能です。

試し刷り印刷を行って確認した後は、コンピューターからジョブを再送信しなくて も、プリンターの操作パネルから残りの部数を印刷できます。必要に応じて、印刷部 数は変更できます。

保存可能な「試し刷り後、保留」ジョブの数は、プリンターの操作パネルで設定でき ます。ジョブが既定の数に達すると、古いジョブから順に新しいジョブと入れ替わり ます。試し刷り後、保留ジョブはすべて、印刷後にストレージデバイスに保存されま す。ジョブは、プリンターの電源がオフになる、またはジョブ保持日数を過ぎると削 除されます。ジョブは操作パネルから手動で削除することもできます。 □ 印刷ジョブは、ストレージデバイス内にある、同じユーザー名とジョブ
 名を持つジョブを上書きします。こうした状況を防ぐには、上書きモードで、[ジョブ名+日付と時間を使用]を選択します。

#### 試し刷り後、保留ジョブを印刷する

- 1 基本設定タブで、印刷部数を選択します。
- 2 ジョブ保存タブで、[ジョブ拡張機能] アイコンをクリックします。
- 3 タイプリストで、[試し刷り後、保留] を選択します。
- 4 [OK] をクリックし、印刷ジョブを送信します。

## プライベートプリント

後で印刷するためのアクセスコードまたはパスワードと共に、ジョブをストレージデ バイスまたは RAM ディスクに保存します。ストレージデバイスまたは RAM ディス ク容量が限界に達した状態で、新しい保存用ジョブが送信された場合は、保存されて いる最も古いジョブが新しいジョブに差し替えられます。プライベートプリントジョ ブは、プリンターのリセットや電源オフ時、またはジョブ保持日数の超過時に削除さ れます。ジョブを削除しない場合は、ジョブ保留機能を選択します。

機密文書をプリンターに送信する場合、アクセスコードまたはパスワードを入力で きます(アクセスコードまたはパスワードは、ジョブ名、ユーザー名と共に印刷ジョ ブに添付されます)。アクセスコードまたはパスワードの入力が求められるオプショ ンを選択することもできます。プリンターの操作パネルでアクセスコードまたはパス ワードが入力されるまで、ジョブは印刷されません。印刷後、ジョブはプリンターの メモリーから削除されます。

保存可能なプライベートプリントジョブの数は、ストレージデバイスまたは RAM ディスクの容量のみに制限されます。ジョブは操作パネルから手動で削除できます。

印刷ジョブは、ストレージデバイス内にある、同じユーザー名とジョブ
 名を持つジョブを上書きします。こうした状況を防ぐには、上書きモードで、[ジョブ名+日付と時間を使用]を選択します。

# プライベートプリントジョブを保管する

- 1 ジョブ保存タブで、[ジョブ拡張機能] アイコンをクリックします。
- 2 タイプリストで、[プライベートプリント] を選択します。
- 3 アクセスコードまたはパスワードを選択する方法を選択します。
  - [印刷時にアクセスコードを入力] または [印刷時にパスワードを入力] の選 択を解除し、すべての印刷ジョブで使用する共通のアクセスコードまたは パスワードを指定します。

- [印刷時にアクセスコードを入力]または[印刷時にパスワードを入力]を選択し、各印刷ジョブに対して、異なるアクセスコードまたはパスワードを使用します。印刷ジョブを送信した後、表示されるプロンプトでアクセスコードまたはパスワードを入力します。
- **4** [OK] をクリックし、印刷ジョブを送信します。

# ジョブ保留

ジョブ保留は、ジョブ拡張機能の1つで、印刷ジョブをストレージデバイスに恒久的 に保存しておき、再印刷を可能にします。また、アクセスコードまたはパスワードを 使用して、ジョブが不正に印刷されるのを防ぐオプションも用意されています。この 機能は、ストレージデバイスが装着され、デバイス設定で選択されている場合に使用 可能です。

ジョブ保留で印刷したジョブは、プリンターの電源を一度切った後でも再印刷が可能 なため、いつでも印刷できるようにしておく必要のあるジョブなどに便利です。ジョ ブ保留ジョブを削除するには、プリンターのメモリーから手動で削除します。

必要に応じて、アクセスコードまたはパスワードをジョブ保留ジョブに設定して、誰 にも見られないようにジョブを印刷したり、許可されたユーザーだけに印刷を制限し たりすることができます。アクセスコードまたはパスワードを使用すると、ユーザー がプリンターの操作パネルから印刷するまで、ジョブは印刷されません。印刷後、 ジョブはプリンターのメモリーに残ります。

保存可能なジョブ保留ジョブの数は、ストレージデバイスの容量に依存します。ジョ ブは操作パネルから手動で削除することもできます。

印刷ジョブは、ストレージデバイス内にある、同じユーザー名とジョブ
 名を持つジョブを上書きします。こうした状況を防ぐには、上書きモードで、[ジョブ名+日付と時間を使用]を選択します。

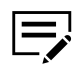

この機能を SD カードで使用する際は、デバイス設定で、RAM ディスク
 のチェックボックスをオフにします。デバイスの RAM ディスク設定もオフにする必要があります。

#### ジョブ保留ジョブを保管する

- 1 ジョブ保存タブで [ジョブ拡張機能] アイコンを選択します。
- 2 タイプリストで、[ジョブ保留] を選択します。
- 3 アクセスコードまたはパスワードを選択する方法を選択します。
  - [印刷時にアクセスコードを入力] または [印刷時にパスワードを入力] の選 択を解除し、すべての印刷ジョブで使用する共通のアクセスコードまたは パスワードを指定します。
  - [印刷時にアクセスコードを入力] または [印刷時にパスワードを入力] を選 択し、各印刷ジョブに対して、異なるアクセスコードまたはパスワードを 使用します。

印刷ジョブを送信した後、表示されるプロンプトでアクセス コードまたはパスワードを入力します。

4 [OK] をクリックし、印刷ジョブを送信します。

#### ユーザー管理

ユーザー管理は、部署や部門ごとに権限を割り当てる部門管理とは異なり、ユーザー ごとにジョブ制限を提供します。この機能は、[デバイス設定]>[管理者設定]>[ユー ザー管理]で「特定のログインユーザー名を使用」を選択した場合に、ジョブ保存タ ブに表示されます。

ジョブ保存タブで、印刷ジョブに対してユーザー名やパスワードを一時的に変更でき ます。デバイス設定で設定されたデフォルトのユーザー名やパスワードは変更されま せん。

#### ユーザー管理を使用して印刷する

- 1 ジョブ保存タブで、ユーザー管理の下にある [オプション設定] をクリックしま す。
- 認証設定ダイアログボックスで、ユーザー名とパスワードを入力します。
- 3 【標準に戻す】をクリックするとデフォルトの設定に戻ります。
- 4 すべてのダイアログボックスで [OK] をクリックします。

#### 部門管理

部門管理を使用すると、ユーザーまたは部署に部門コード(識別番号)を割り当てる ことができます。[デバイス設定]>[管理者設定]>[部門管理]で「特定のコードを使 用」を選択した場合、この機能がジョブ保存タブに表示されます。

ジョブ保存 タブで、印刷ジョブに対して部門コードを一時的に変更できます。デバ イス設定 で設定したデフォルトの部門コードは変更されません。

#### 部門管理を使用して印刷する

- 1 ジョブ保存タブで、部門管理の下にある [オプション設定] をクリックします。
- 2 認証設定ダイアログボックスで、部門コードを入力します。
- 3 【標準に戻す】をクリックすると、デフォルトの設定に戻ります。
- 4 すべてのダイアログボックスで [OK] をクリックします。

# ジョブ名

ジョブ名は、印刷ジョブごとの識別名です。これはプリンターの操作パネルからジョ ブを検索したり、印刷したりするのに便利です。ジョブ拡張機能のいずれかを使用し て印刷ジョブを送信する場合、ジョブにカスタム名を割り当てたり、アプリケーショ ンファイルの名前を使用したりできます。

アプリケーションで定義されるジョブ名にアプリケーション名を含めたり、除外し たりできます。またプリンターのメモリー内のジョブが、同じジョブ名を持つ新しい ジョブによって置き換えられないようにすることもできます。

# アプリケーション名をジョブ名に使用しない

この機能を使うと、ジョブ拡張機能で、ジョブ名からアプリケーション名を削除でき ます。【アプリケーション名をジョブ名に使用しない】を選択すると、選択したファイ ル名がジョブリストにわかりやすく表示されます。

#### 上書きモード

この機能を使うと、保存された印刷ジョブが同じジョブ名を持つ新しいジョブによっ て、プリンターのメモリー内で置き換えられないようにできます。ユーザーが同じ ユーザー名とジョブ名を持つ2つの印刷ジョブを送信した場合、2番目のジョブは何 のメッセージも表示しないで最初のジョブに置き換わります。これを防ぐために、上 書きモードはジョブが送信された日付と時間を追加して自動的にジョブ名を変更しま す。また、この機能はコンピューターから印刷ジョブが送信された時間を追跡するの にも役立ちます。

選択したオプションは、アプリケーション定義またはユーザー定義が選択された ジョブ名に適用されます。上書きモードには、次のオプションがあります。

既存のファイルを置き換える

このオプションは、同じユーザー名および同じジョブ名が存在する場合、現在 の印刷ジョブによってプリンターメモリー内の既存のジョブが置き換わりま す。

ジョブ名 + 日付と時間を使用

このオプションは、現在の日付と時間をジョブ名の後ろに追加します。した がって、同じジョブ名の印刷ジョブがあっても上書きされません。

#### ジョブ名を選択する

ジョブ拡張機能を使用する際に、プリンターの操作パネルに表示されるジョブリスト から目的のジョブを確認できるよう、ジョブ名を設定することができます。選択した ジョブ名は、ジョブがプリンターに送信されるときに、印刷ジョブとともに保存され ます。

1 【ジョブ保存】>【ジョブ名】 で名前を選択します。

アプリケーション定義

アプリケーションの文書名をジョブ名として使用します。「アプリケー ション名をジョブ名に使用しない」を選択すると、ジョブ名としてド キュメント名のみを表示するためにアプリケーション名が削除されま す。

カスタム

このオプションは、ジョブごとに任意の名前を使用します。79 文字以 内でボックスに名前を入力します。

 同じジョブ名のジョブがプリンターのメモリーにすでに存在する場合は、上書 きモードオプションを選択します。

既存のファイルを置き換える

同じユーザー名および同じジョブ名のジョブが存在する場合、現在の印 刷ジョブによってプリンターメモリー内の既存のジョブが置き換わりま す。

ジョブ名 + 日付と時間を使用

現在の日付と時間をジョブ名の後ろに追加します。

# 11 拡張機能

拡張機能タブでは、プリンターの機能を拡張させる特別な機能を選択できます。

[標準に戻す]をクリックすると、「EMF スプールを行う」と「静音モード」の チェックボックスは、プリンタードライバーの印刷設定で設定されたデフォルト設定 に戻ります。「標準に戻す」ボタンは、アプリケーションの印刷ダイアログボックス からプリンタードライバーにアクセスした場合に表示されます。

お使いのプリンターによっては、一部の機能とオプションを使用できない場合があります。

| () 簡単設定  | プラヴイン:                                                    |                       |
|----------|-----------------------------------------------------------|-----------------------|
| □ 基本設定   | ל <u>בר</u> ז״מר−״י׳וני״רי״                               | ( <u>業</u> ) ウォーターマーク |
| H 6-175h | 世キュリティー・ウォーターマーク                                          |                       |
| 印刷品質     |                                                           |                       |
| ■ 表紙/合紙  |                                                           |                       |
| Ca ジョブ保存 |                                                           |                       |
| □← 拡張機能  | ステータスモニター(M)                                              |                       |
|          | □ クライアント・フロファイルを有効にする(P)<br>□ EMFスフ <sup>ペ</sup> ールを行う(E) |                       |
|          |                                                           | 標準(c戻す(R)             |
|          |                                                           |                       |

## プロローグ/エピローグ

この機能は、PDF が PDL として選択されている場合に使用できます。

この機能を使うと、印刷ジョブの始めまたは終わりにコマンドファイルを挿入できま す。コマンドファイルは、プリントデバイスに内蔵されている PRESCRIBE 言語の プログラミングコマンドを使用します。

コマンドファイルは一連の命令であり、プリンターはこれを解釈して所定の出力を生 成します。たとえばレターヘッドのように、文書の決まった位置にロゴなどを印刷す るために、プロローグ/エピローグコマンドファイルにマクロを挿入することができ ます。または、基本設定タブのカーボンコピー機能を使用している場合は、カーボン コピーに見出しを挿入できます。

印刷ジョブに追加する前に、お使いのコンピューターでプロローグ/エピローグファ イルを使用可能にしておく必要があります。このファイルを作成するには、Windows のメモ帳などのテキストエディターを使用します。コンピューターで[編集]をク リックして、プロローグ/エピローグファイルを編集できます。コマンドファイルを 編集して保存すると、ローカルまたはネットワークにある既存ファイルの内容が上書 きされます。

リストでプロローグ/エピローグファイルを選択して [削除] をクリックすることにより、ファイルを削除できます。プロローグ/エピローグコマンドファイルリストからはファイル名だけが削除されます。ファイルそのものは削除されず、ネットワークまたはローカルコンピューターに残ります。

#### 挿入箇所オプション

挿入箇所は、選択されたプロローグ/エピローグコマンドファイルが、プリンターに よって処理される印刷ジョブ内の場所です。コマンドファイルリストの各ファイルに 割り当てられる挿入箇所は1つです。

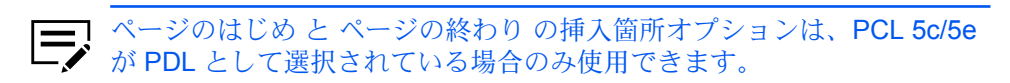

なし [未設定]

選択したコマンドファイルは印刷ジョブに挿入されません。この選択は、複数 のコマンドファイルがある場合に、特定のコマンドファイルだけを使用する際 に使用できます。コマンドファイルを使用しない印刷ジョブには、「なし[未 設定]」を選択します。

文書のはじめ

コマンドファイルは印刷ジョブの最初のページに挿入されます。文書は2ページ目から印刷が開始されます。

文書の終わり

コマンドファイルは、印刷ジョブの最終ページに挿入され、文書の最終ページ の後に印刷されます。

#### ページのはじめ

コマンドファイルは、印刷ジョブの各ページの前に挿入されます。

ページの終わり

コマンドファイルは、印刷ジョブの各ページの後ろに挿入されます。

#### 奇数ページに挿入

「ページのはじめ」または「ページの終わり」を選択すると、このオプション を選択して、すべての奇数ページにコマンドファイルを挿入できます。 偶数ページに挿入

「ページのはじめ」または「ページの終わり」を選択すると、このオプション を選択して、すべての偶数ページにコマンドファイルを挿入できます。

ページ指定

「ページのはじめ」または「ページの終わり」を選択すると、このオプション を使用して、指定されたページにコマンドファイルを挿入できます。テキスト ボックスにページ番号をカンマで区切って入力するか、またはハイフンで区 切ってページ範囲を指定します。

プロローグ/エピローグファイルの選択および割り当てをする

- 【拡張機能】>【プロローグ/エピローグ】で、【参照】をクリックしてプロローグ/エ ピローグファイル (.txt、.log) を選択し、プロローグ/エピローグデータファイ ルリストに追加できます。
- 2 リストからファイルを選択します。
- 3 挿入箇所で、プロローグ/エピローグファイルを挿入する場所を選択するか、または[なし[未設定]]を選択します。
- 4 必要に応じて、手順1-3を繰り返してファイルを追加します。
- **5** [OK] をクリックします。

プロローグ/エピローグファイルを編集する

コンピューターで、プロローグ/エピローグファイルを編集できます。

- **1** [拡張機能] > [プロローグ/エピローグ] で、リストからプロローグ/エピローグ ファイル名を選択し、[編集] をクリックします。
- 2 テキストエディターが開いてから、ファイルの変更を行います。
- 3 ファイルを保存し、終了します。

コマンドファイルを編集して保存すると、ローカルまたはネットワークにある既存ファイルの内容が上書きされます。

プロローグ/エピローグファイルを削除する

- 【拡張機能】>【プロローグ/エピローグ】で、リストからプロローグ/エピローグ ファイル名を選択し、【削除】をクリックします。
- 2 削除を確認するボックスが表示されたら、確認して [はい] をクリックします。

 プロローグ/エピローグデータファイルからはファイル名だけが削除され ます。ファイルそのものは削除されず、ネットワークまたはローカルコン ピューターに残ります。

#### ウォーターマーク

ウォーターマークは、目に見える画像またはパターンで、ページ上または文書全体 に配置できます。デフォルトのウォーターマークを1つ選択するか、独自の文字列 を作成するか、または画像を使用することができます。ダイアログボックスのプレ ビュー領域には、ウォーターマークがどのように表示されるのかが示されます。これ はウォーターマークの外観や位置を変更するときに便利です。

すべてのウォーターマークは編集可能ですが、デフォルトのウォーターマークでは限 られた数のオプションしか変更できません。

ウォーターマークに画像を使用する場合は、印刷ジョブに追加する前に、お使いのコ ンピューターで画像ファイルを準備しておく必要があります。

ウォーターマークの間隔には、単位がインチまたはミリメートルで表示されます。単 位の設定は、【デバイス設定】>【ユーザー】のユーザー設定ダイアログボックスで変更 できます。クライアント/サーバー環境では、クライアントコンピューターで単位の 設定は使用できません。

ロック設定を行う前に、ウォーターマークをオンにしておく必要があります。ウォー ターマークがオフのままロック設定を行った場合、すべてのユーザーはウォーター マークが使用できなくなりますのでご注意ください。

管理者は、【デバイス設定】>【管理者設定】>【ロック設定】で、【ウォーターマーク】を 選択することで、すべてのジョブにウォーターマークが印刷されるようにすることが できます。

ウォーターマーク文字列を追加または編集する

**1** [拡張機能]>[ウォーターマーク] で [新規] をクリックし、カスタムのウォー ターマーク文字列を作成します。

デフォルトのウォーターマーク文字列のオプションは編集できま せん。カスタムのウォーターマーク文字列を編集するには、リスト から目的の文字列を選択します。

- 2 希望するウォーターマーク名と文字列を入力します。
- 3 文字列のフォント、サイズ、スタイル、およびカラーを選択します。

■ カラーを黒または特定のグレースケール値に設定します。

- **4** 「数」には、**1**ページに表示されるウォーターマーク文字列の数を設定しま す。「間隔」には、文字列の間隔を指定します。
- 5 ウォーターマークの角度と、水平または垂直位置を設定します。

「中心を軸に回転」オプションは、ウォーターマークの中心を回転軸として設 定します。

6 「印刷面」で、ウォーターマークを印刷するページを選択します。

すべてのページ

文書の各ページにウォーターマークを印刷します。

最初のページのみ

文書の最初のページにウォーターマークを印刷します。

最初のページ以外すべて

最初のページよりも後の、すべてのページにウォーターマークを印刷します。

指定したページ

指定したページにウォーターマークを印刷します。

表紙の外側

表紙にウォーターマークを印刷します。このオプションは、表紙/合紙 タブで「表紙付け」を選択した場合に使用可能です。表紙/合紙タブ で、「表紙付け」を「表紙のみ/外側」または「表紙と裏表紙/外側」に 設定した場合、「表紙の外側」が自動的に選択されます。

7 [追加] をクリックし、すべてのダイアログボックスで [OK] をクリックします。

ウォーターマークイメージを追加または編集する

 【拡張機能】>【ウォーターマーク】で【新規】をクリックし、カスタムのウォー ターマークイメージを作成します。

カスタムのウォーターマークイメージを編集するには、リストから目的のイメージを選択します。

- ウォーターマーク名を入力し、ウォーターマークイメージを設定します。
- 3 縮小/拡大と不透明度の値を指定します。 「自動」オプションは、イメージ全体をページの中央に合わせます。
- 4 ウォーターマークの角度と、水平または垂直位置を設定します。

「中心を軸に回転」オプションは、ウォーターマークの中心を回転軸として設 定します。

- 5 「印刷面」で、ウォーターマークを印刷するページを選択します。
  - すべてのページ

文書の各ページにウォーターマークを印刷します。

最初のページのみ

文書の最初のページにウォーターマークを印刷します。

最初のページ以外すべて

最初のページよりも後の、すべてのページにウォーターマークを印刷します。

指定したページ

指定したページにウォーターマークを印刷します。

表紙の外側

表紙にウォーターマークを印刷します。このオプションは、表紙/合紙 タブで「表紙付け」を選択した場合に使用可能です。表紙/合紙タブ で、「表紙付け」を「表紙のみ/外側」または「表紙と裏表紙/外側」に 設定した場合、「表紙の外側」が自動的に選択されます。

6 [追加] をクリックし、すべてのダイアログボックスで [OK] をクリックします。

#### セキュリティー・ウォーターマーク

このプラグイン機能を使用すると、ほとんど目に見えない画像やテキストを背景に印 刷できます。セキュリティー・ウォーターマークは、印刷されたページがコピーされ た場合にのみ表示されます。この機能により、コピーが禁止されている印刷文書を識 別したり、元の文書とコピーされた文書を区別したりすることが可能になります。標 準では、6種類のテキストまたは画像のセキュリティー・ウォーターマークを使用で きますが、ユーザー独自のセキュリティー・ウォーターマーク文字列を作成すること もできます。

オプションのコンポーネントウィザードでは、プリンタードライバーのインストール 後、セキュリティー・ウォーターマークプラグインをインストールできます。

セキュリティー・ウォーターマークは、PCL XL が PDL として選択されている場合、「拡張機能」タブで使用できます。

セキュリティー・ウォーターマークはいずれも編集可能ですが、デフォルトのセキュ リティー・ウォーターマークに対して変更できるオプションには制限があります。

セキュリティー・ウォーターマークのガードパターン機能を使用すると、文書が不正 にコピー、スキャン、またはファクス送信されたり、メモリーから印刷されたりする ことを防ぎます。スキャン、ファクス送信、またはメモリーからの印刷が試行される と、印刷処理が停止し、プリンターの操作パネルにメッセージが表示されます。

セキュリティー・ウォーターマークを効果的にするには、印刷した用紙ではほとん ど見えないが、コピーした用紙ではっきりと表示されるようにする必要があります。 ドライバーの設定は、印刷ジョブによって異なるため、セキュリティー・ウォーター マークを印刷する前に、パターンの濃度とコントラストを調整する必要があります。 このパターン調整は、背景パターンを変更したとき、トナーまたはプリンターを交換 したとき、または負荷の高い印刷を行った後にも行うことをお勧めします。

セキュリティー・ウォーターマーク を選択すると、ドライバーの各機能は次のよう に設定されます。

- 拡張機能タブのウォーターマークは、なしに設定されます。
- [印刷品質]>[品質設定]>[ユーザー定義]>[カスタム品質の設定]で、解像度は 600 dpi に設定されます。
- [印刷品質]>[品質設定]>[ユーザー定義]>[カスタム品質の設定] で、KIR はオフ に設定されます。
- 簡単設定、基本設定、または印刷品質のエコプリントはオフに設定されます。
- 印刷品質タブの調整は、なしに設定されます。

また、この逆も同様です。これらの設定が変更された場合、セキュリティー・ウォー ターマークの選択は「なし」に設定されて使用できません。 ロック設定を行う前に、セキュリティー・ウォーターマークをオンにしておく必要 があります。セキュリティー・ウォーターマークがオフのままロック設定を行った場 合、すべてのユーザーはセキュリティー・ウォーターマークが使用できなくなります のでご注意ください。

管理者は、[デバイス設定]>[管理者設定]>[ロック設定]で、[セキュリティー・ ウォーターマーク]を選択することで、すべてのジョブでセキュリティー・ウォー ターマークを印刷できます。

#### セキュリティー・ウォーターマークを追加または編集する

1 【拡張機能]>[セキュリティー・ウォーターマーク]で【新規】をクリックしてカ スタムのセキュリティー・ウォーターマークを作成します。

デフォルトのセキュリティー・ウォーターマークのオプションは 編集できません。カスタムのセキュリティー・ウォーターマークを 編集するには、リストから目的のセキュリティー・ウォーターマー クを選択します。

- セキュリティー・ウォーターマークの名前を入力します。
- 文字列は3行まで設定できます。

なし

このオプションは、行を空白のままにします。

ユーザー定義

このオプションでは、指定したテキストを入力できます。

他のあらかじめ定義されたオプションには、コンピューター名やユーザー名、 ジョブ ID など、コンピューターまたはプリンタードライバーの情報が含まれ ます。

- 4 文字列のフォント、サイズ、スタイルおよび角度を選択します。
- **5** セキュリティー・ウォーターマークの背景のデザインを選択します。
  - ガードパターン ガードパターンは、セキュリティー・ウォーターマークの背景として表 示されます。
  - パターン

セキュリティー・ウォーターマークの背景を、あらかじめ定義された背 景から選択します。

6 最適な濃度とコントラストの設定を次から選択します。

濃度

背景パターンの濃度を選択します。

コントラスト 背景に印刷するウォーターマーク文字列のコントラストレベルを選択し ます。

- [サンプル印字]をクリックすると、選択した濃度に対するコント ラストオプションをすべて表示したページが印刷されます。これ を、すべての濃度オプションに対して繰り返します。ほとんど目に 見えないセキュリティー・ウォーターマークのサンプルを選択し、 そのサンプルに合わせて設定を変更します。
- 7 印刷面で、セキュリティー・ウォーターマークを印刷するページを選択します。

すべてのページ

文書の各ページにセキュリティー・ウォーターマークを印刷します。

最初のページのみ

文書の最初のページにセキュリティー・ウォーターマークを印刷しま す。

最初のページ以外すべて

最初のページよりも後の、すべてのページにセキュリティー・ウォー ターマークを印刷します。

指定したページ

指定したページにセキュリティー・ウォーターマークを印刷します。

表紙の外側

表紙にセキュリティー・ウォーターマークを印刷します。このオプショ ンは、表紙/合紙タブで「表紙付け」を選択した場合に使用可能です。 表紙/合紙タブで、「表紙付け」を「表紙のみ/外側」または「表紙と 裏表紙/外側」に設定した場合、「表紙の外側」が自動的に選択されま す。

- 8 ウォーターマークの文字列の1行目をページの下部に印刷する場合は、【フッ ターにも印刷】を選択し、配置のオプションを設定します。これは、通常セ キュリティー・ウォーターマークそのものは印刷ページに表示されないため便 利です。
- 9 文書の内容がページ全体にわたる Microsoft PowerPoint や Internet Explorer な どのアプリケーションでは、【上書きモード】を選択します。セキュリティー・ ウォーターマークは文書データの上に重ねて印刷されているため、コピーで はっきりと表示されます。
- **10** [追加] をクリックし、すべてのダイアログボックスで [OK] をクリックします。

#### ステータスモニター通知

ステータスモニターは、ジョブの印刷中にプリンターのステータス情報を表示しま す。プリンターのイベントに、サウンドと音声による通知を設定することもできま す。

サポートされているプリンターごとに、ステータスモニターを起動できます。同時に 複数のステータスモニターを表示できます。

ステータスモニター通知を設定する

- 1 拡張機能タブで、【ステータスモニター】をクリックします。
- 2 ステータスモニター通知で、[イベントの通知を有効にする]を選択します。
- 3 サウンドまたは音声による通知を追加するには、 有効なイベントリストからイ ベントを選択します。
  - 【カバーオープン】
  - ・ 【紙づまり】
  - [用紙切れ]
  - 【スリープ】
  - [トナー切れ]
  - [トナー残量少]
  - 【未接続】
  - **[**印刷完了]
  - 【その他】
- 4 「サウンドファイル / 読み上げる」テキストの下で、選択したイベントの右側 をクリックし、次に進みます。
  - サウンドファイルを追加するには、サウンドファイル (.wav) の場所を入力 するか、[参照] をクリックして、コンピューターに保存しているサウンド ファイルを見つけます。
  - 音声を追加するには、任意のテキストを入力します。Microsoft 社の音声合成機能は、入力したテキストを音声で読み上げます。
- 5 他のイベントにサウンドまたは音声を追加するには、手順3と手順4を繰り返します。
- **6** [OK] をクリックします。

# ステータスモニターを表示する

- ステータスモニターでは印刷ジョブやプリンターの情報を表示し、確認できます。
  - ジョブタブには、それぞれの印刷ジョブの情報が表示されます。ジョブを キャンセルするには、ジョブを右クリックして【キャンセル】をクリックし ます。
  - 給紙タブには、各カセットと手差しトレイの情報が表示されます。

- トナータブには、各トナーのレベルが表示されます。
- 警告タブには、「待機中」またはイベント情報が表示されます。複数のイベントがある場合、各イベントをクリックすると詳細が表示されます。
- 2 矢印をクリックして、詳細の表示・非表示を切り替えます。
- 3 オプションのリストを表示するには、ツールアイコンをクリックして、使用可能なオプションから選択します。
  - プリントシステムの設定

ネットワークに接続している場合、ウェブブラウザーを開いてプリン ターのホームページを表示します。このオプションは USB 接続では使 用できません。

通知

「ステータスモニター通知」ダイアログボックスを開きます。

終了

ステータスモニターを閉じます。

#### EMF スプール

エンハンスメタファイル (EMF) は、Microsoft Windows オペレーティングシステムに よる印刷で使用されるスプールファイル形式です。アプリケーションから印刷ジョ ブが送られると、ジョブはスプールファイルに転送されます。アプリケーションがス プールファイルに書き込み中に、プリンタードライバーがスプールファイルから読み 取ります。複数の文書や大量の文書を印刷する場合、この機能を使用すると、プリン ターがまだ文書を印刷している間でもユーザーはアプリケーションに素早く戻ること ができます。

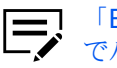

「EMF スプールを行う」は、PDL (ページ記述言語) ダイアログボックス でパススルーモードを選択した場合は使用できません。

EMF スプールを選択する

- **2** [OK] をクリックします。

#### 静音モード

静音モードのチェックボックスをオンにすると、通常よりも静かなモードで印刷でき ます。プリントデバイスの操作パネルでジョブごとに静音モードを許可すると、印刷 時にドライバーの静音モードが有効になります。

## クライアントのカスタム用紙サイズを有効にする

クライアントのカスタム用紙サイズとは、クライアントコンピューターに保存されて いる原稿サイズ設定です。ローカルまたはサーバーのカスタムサイズのどちらかを選 択できます。この機能は、クライアント/サーバ環境のクライアントコンピューター 側で使用します。

- 1 拡張機能タブで、次のいずれかを行います。
  - ドライバーでローカルに設定したカスタム原稿サイズを使用するには、【ク ライアントのカスタム用紙サイズを有効にする】を選択します。
  - サーバーからカスタムサイズを選択し、ドライバーで作成された印刷ジョ ブに適用するには、【クライアントのカスタム用紙サイズを有効にする】 チェックボックスをオフにします。サーバープロファイルは読み取り専用 です。
- **2** [OK] をクリックします。

# クライアント・プロファイルを有効にする

クライアント・プロファイルとは、クライアントコンピューターに保存されているプ ロファイル設定です。この機能は、クライアント/サーバ環境で、クライアントコン ピューターとサーバーの両方で使用できます。

サーバーでは、管理者はサーバーまたはクライアントプロファイルを使用するように クライアントコンピューターのデフォルト値を設定できます。

クライアントコンピューターでは、ローカルプロファイルまたはサーバープロファイ ルを使用できます。ローカル管理者またはドメイン管理者などの管理者権限を持つア カウントでログインした場合は、クライアントコンピューターにサーバーの設定が適 用されます。

- 1 拡張機能タブで、次のいずれかを行います。
  - ドライバーからローカルでカスタムプロファイルを選択して印刷ジョブに 適用するには、【クライアント・プロファイルを有効にする】を選択します。
  - サーバーからプロファイルを選択して印刷ジョブに適用するには、【クライ アント・プロファイルを有効にする】チェックボックスをオフにします。 サーバープロファイルは読み取り専用です。
- **2** [OK] をクリックします。

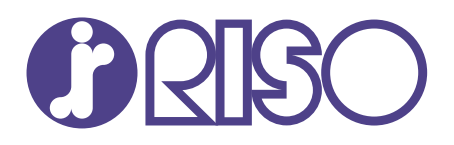

# お問い合わせ先

#### 本体・オプション製品に関しては

お客様相談室 200.0120-534-881 受付時間(月~金 10:00~12:00,13:00~17:00 土・日・祝日・当社休業日を除く) 当社製プリンタードライバー/ソフトアプリケーションの操作に関しては

サポートセンター 000 0120-229-330

受付時間(月~金 9:00~17:30 土・日・祝日・当社休業日を除く)

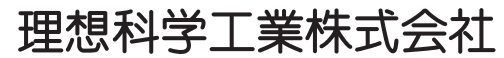

〒108-8385 東京都港区芝5-34-7田町センタービル 電話(03)5441-6112 ホームページ https://www.riso.co.jp/